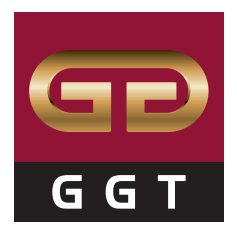

# Manuál Objednávkový systém ggtshop.sk

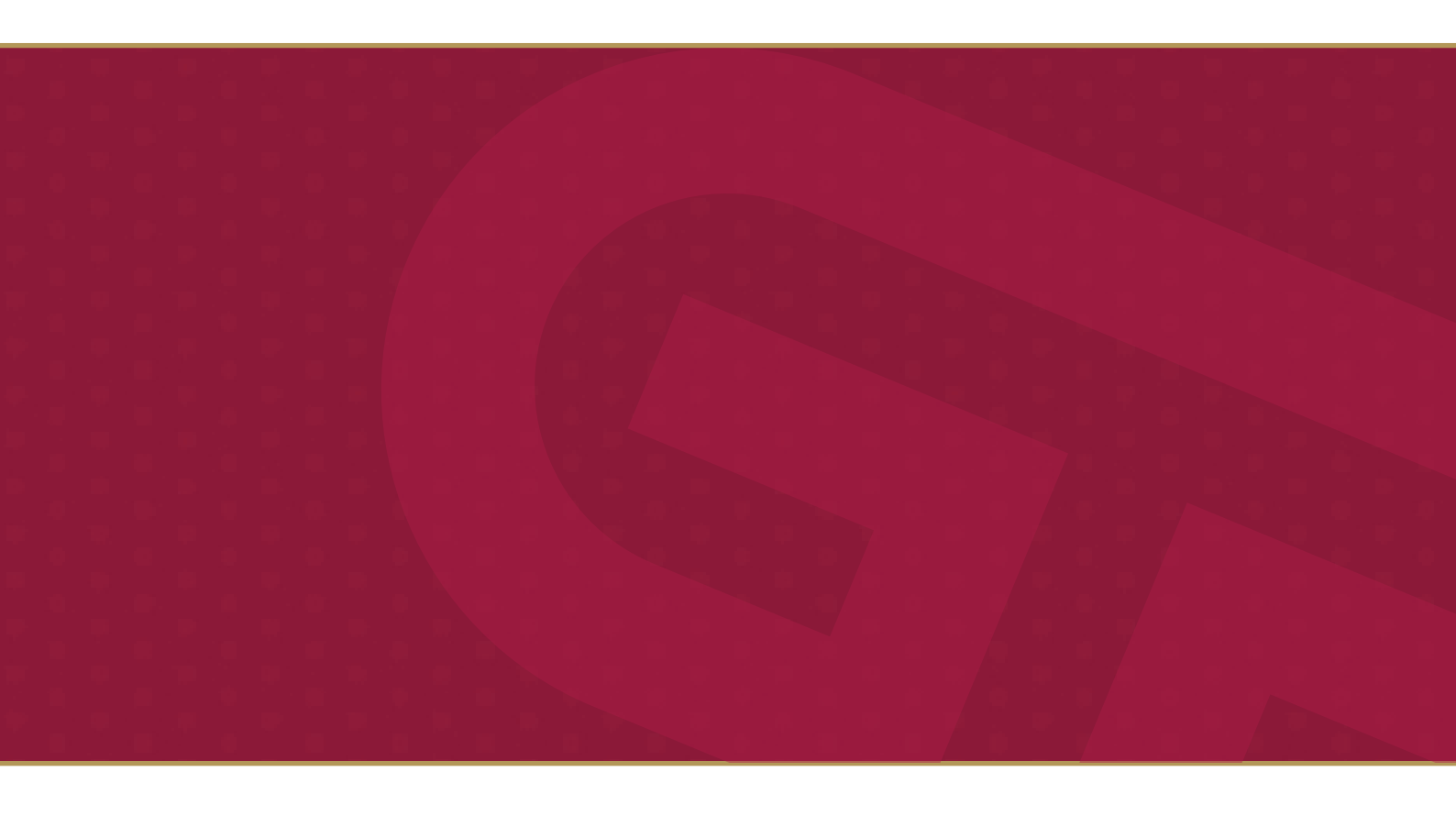

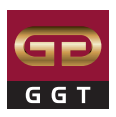

# OBSAH

| ESHOP                       | 1  |
|-----------------------------|----|
| ÚVODNÁ STRANA               | 2  |
| PRIHLASOVACIE ÚDAJE         | 4  |
| PRIHLÁSENIE                 | 5  |
| REGISTRÁCIA                 | 6  |
| PROFIL POUŽÍVATEĽA          | 7  |
| KONTAKT NA REFERENTA        | 8  |
| VYHĽADÁVANIE PRODUKTOV      | 9  |
| STROM KATEGÓRIÍ             | 10 |
| ZOBRAZENIE PRODUKTOV        | 11 |
| DETAIL PRODUKTU             | 14 |
| VÝBER DODACEJ ADRESY        | 15 |
| ZNEPLATNENIE DODACEJ ADRESY | 17 |
| KOŠÍK                       | 18 |
| DÁTUM DORUČENIA             | 29 |
| NOTIFIKAČNÝ E-MAIL          | 30 |
| HISTÓRIA OBJEDNÁVOK         | 31 |
| NÁHRADY A PODOBNÉ PRODUKTY  | 33 |

| OBĽÚBENÉ PRO | DUKTY34 |
|--------------|---------|
| APLIKÁCIA    |         |
| TABLET       |         |

### Eshop

Do nášho prehľadného objednávkového systému sa dostanete dvoma rýchlymi spôsobmi:

» zadaním adresy https://ggtshop.sk/ do webového prehliadača;

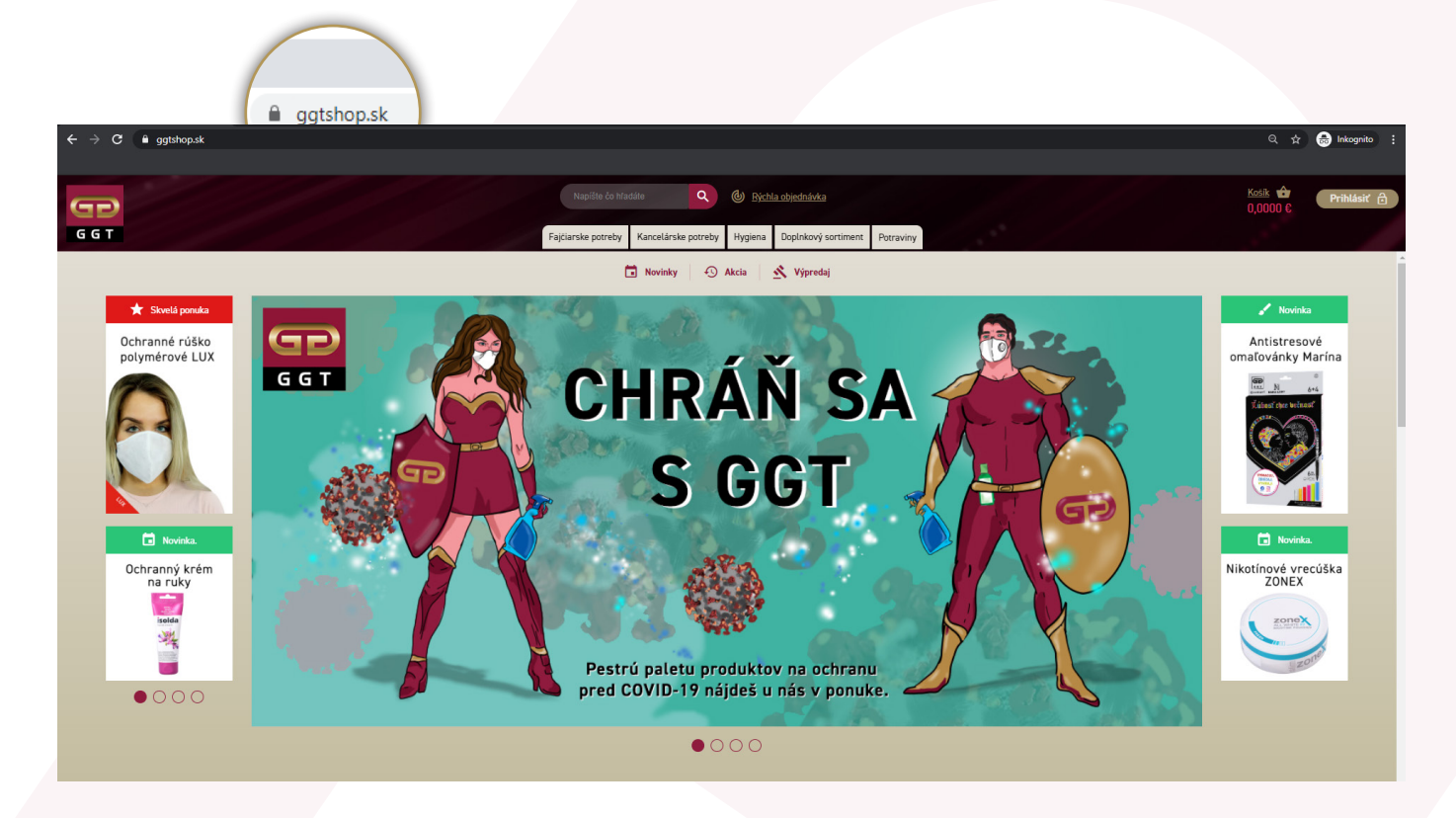

» použitím prelinku z prezentačného webu <u>https://www.ggtabak.sk/sk</u>, zakliknutím podstránky B2B systém v hlavnom menu;

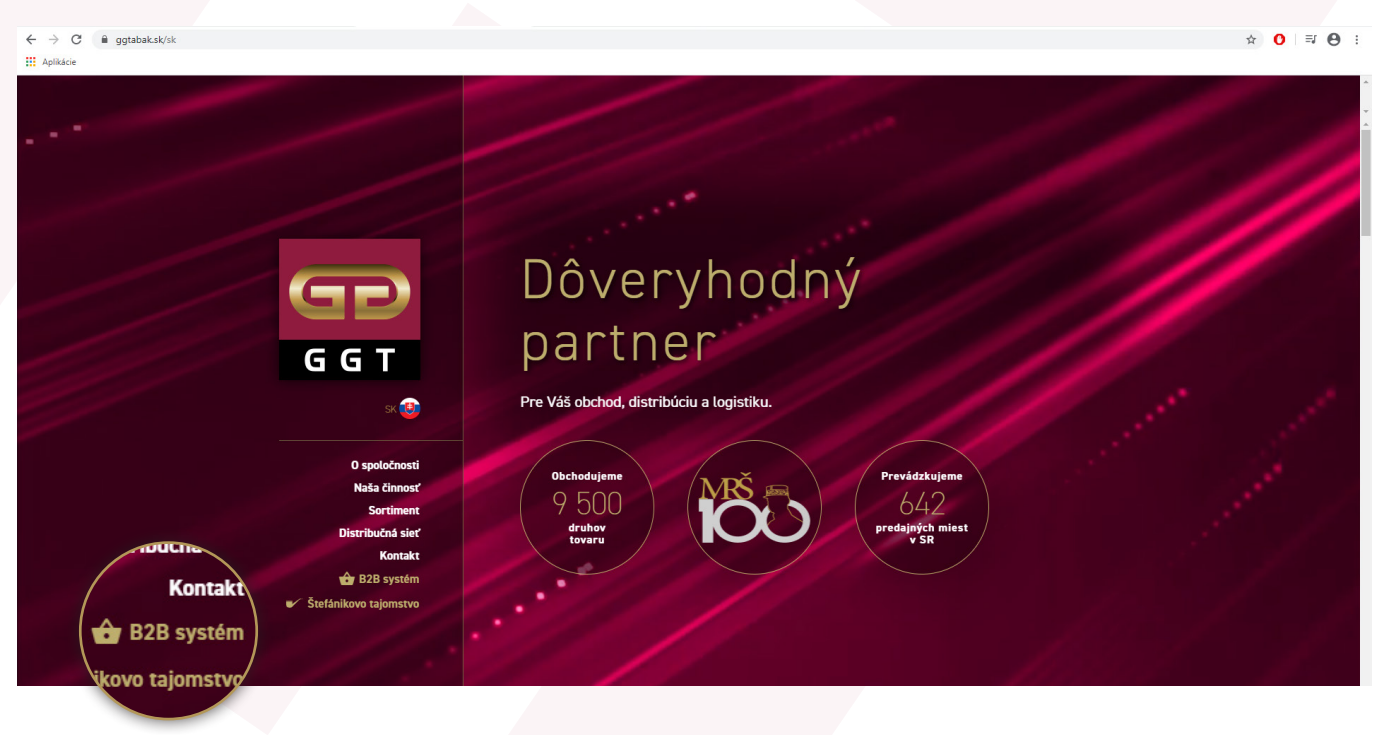

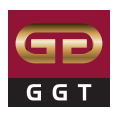

### Úvodná strana

Vizuál a ponuka úvodnej strany eshopu sa mení v závislosti od stavu prihlásenia.

Zobrazenie stránky ggtshop.sk bez prihlásenia sa:

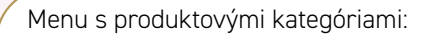

Fajčiarske potreby Doplnkový sortiment Kancelárske potreby Potraviny Hygiena

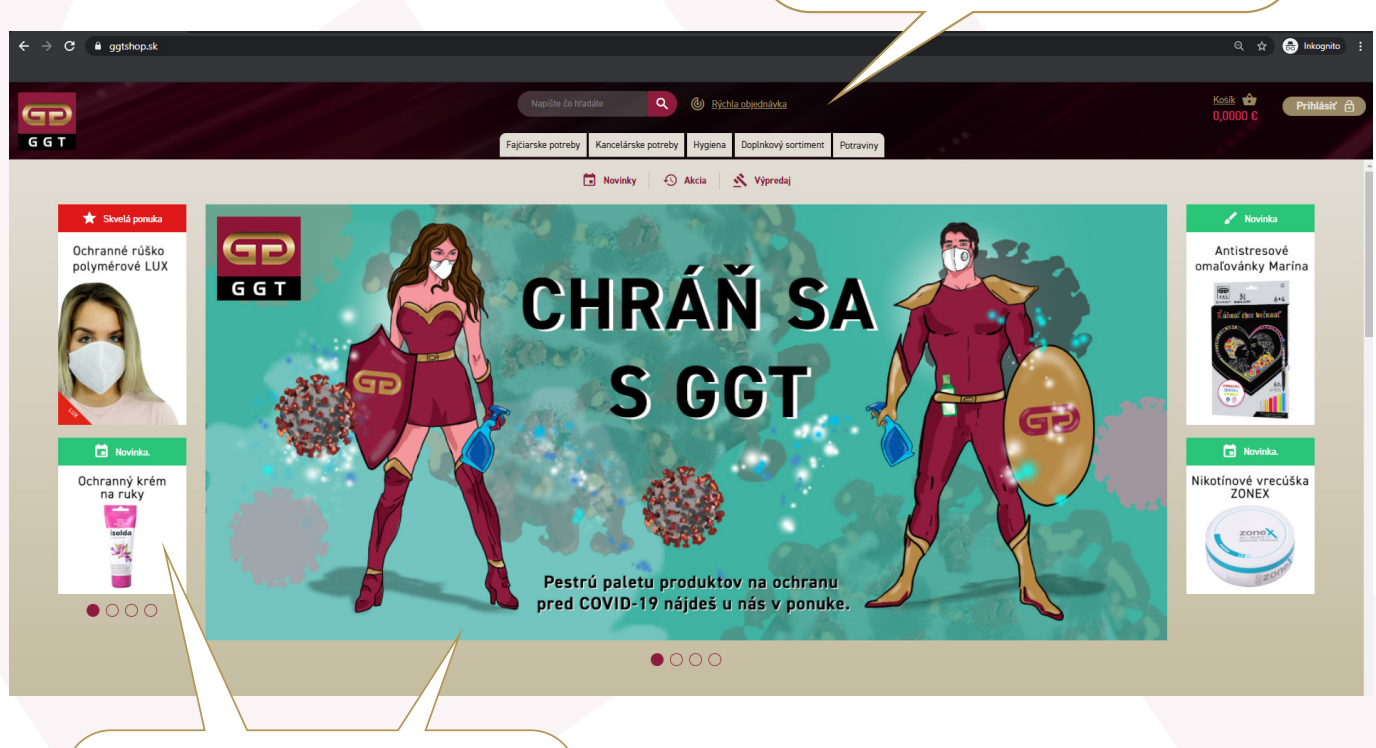

Bannery (hlavný banner + vedľajšie) » priamy preklik na promovaný produkt/ kategóriu produktov/podstránku/článok

Ceny produktov sa v stave bez prihlásenia zobrazujú v doporučených maloobchodných cenách bez aj s DPH.

Produkty je možné prezrieť si, no nie je možné ich vložiť do košíka.

Produkty sú ďalej členené podľa príznakov do 3 kategórií:

» Novinka - týmto príznakom sú označené všetky nové produkty, ktoré pribudli do nášho portfólia;

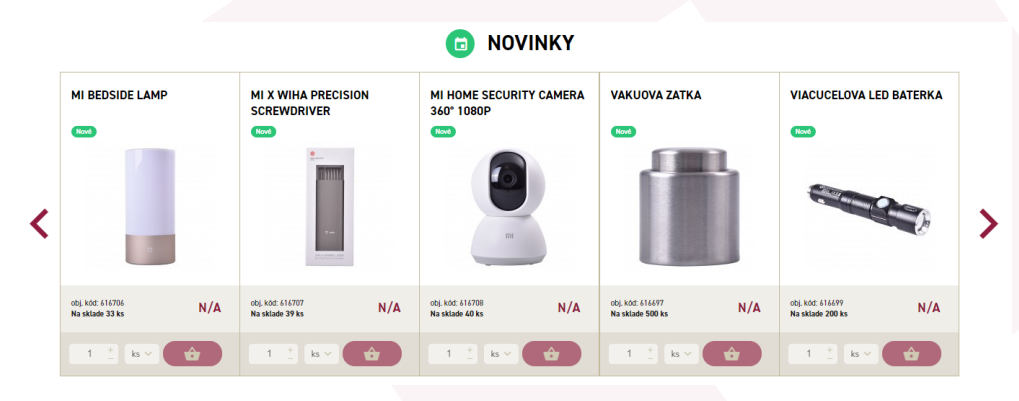

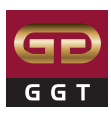

|   |                                                          |                                                                       | O AKCIA                                                  |                                                                  |                                                          |
|---|----------------------------------------------------------|-----------------------------------------------------------------------|----------------------------------------------------------|------------------------------------------------------------------|----------------------------------------------------------|
|   | GUMA KIN 300/60                                          | LEPIACA PÁSKA 12MM X 33M<br>PRIESVITNÁ                                | OBAL NA ZOSITY PVC A6                                    | ZOŠIT A6 624 20 LISTOVÝ<br>LINAJKOVÝ                             | GUMA KOMBINOVANÁ<br>6521/60                              |
| < | L & C HARDTHUTH                                          |                                                                       |                                                          |                                                                  |                                                          |
|   | obj. kód: 320016<br>Na sklade 352 ks s DPH 0,0884 € / ks | obj. kód: 644915 0,0744 € / ks<br>Na sklade 86 ks s DPH 0,0893 € / ks | obj. kód: 380126<br>Na sklade 218 ks s DPH 0,0908 € / ks | obj. kód: 290211 0,0759€/ks<br>Na sklade 354 ks s DPH 0,0911€/ks | obj. kód: 320017<br>Na sklade 544 ks s DPH 0,0931 € / ks |
|   | 1 <u>+</u> ks ~ 🔂                                        | 1 📩 ks 🗸 🔂                                                            | 1 <u>+</u> ks ~ 🔂                                        | 1 📋 ks 🗸 🔂                                                       |                                                          |

» Akcia - produkty označené týmto príznakom sú aktuálne v akcii;

» Výpredaj - produkty označené týmto príznakom sú dopredajové, po vypredaní posledného kusu budú z webu aj z nášho portfólia vyradené;

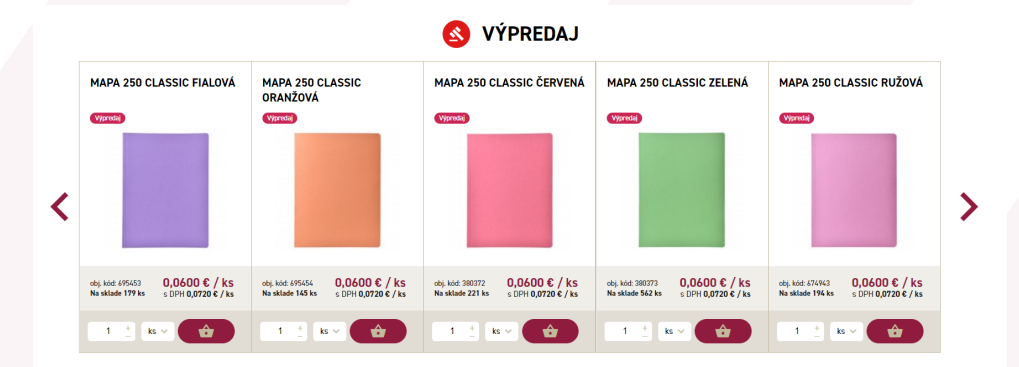

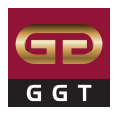

### Prihlasovacie údaje

Do objednávkového systému sa plnohodnotne dostanete po prihásení zadaním vygenerovaných údajov, ktoré obdržíte po registrácii.

Prihlasovacie meno je vami zadaný e-mail, heslo je vygenerované systémom. Zmeniť sa dá jednoducho cez možnosť "Zabudnuté heslo".

| ]                            | <u>Košík</u><br>0,0000 | €    | Prihlási   | ťð |
|------------------------------|------------------------|------|------------|----|
| Vaše prihlasovac             | cie údaje              |      |            |    |
| E-Mail: *                    |                        |      |            |    |
| jozko.mrkvicka@              | ggtabak.               | sk   |            |    |
| Heslo: *                     |                        |      |            |    |
| •••••                        |                        |      |            |    |
| Registrácia<br>• Zabudnuté I | heslo                  | Prih | lásiť sa 逳 |    |
|                              |                        |      |            |    |

Pri zmene/zabudnutí hesla stačí zadať registračný e-mail, na ktorý bude odoslaný link, cez ktorý si zmeníte heslo priamo na našom e-shope.

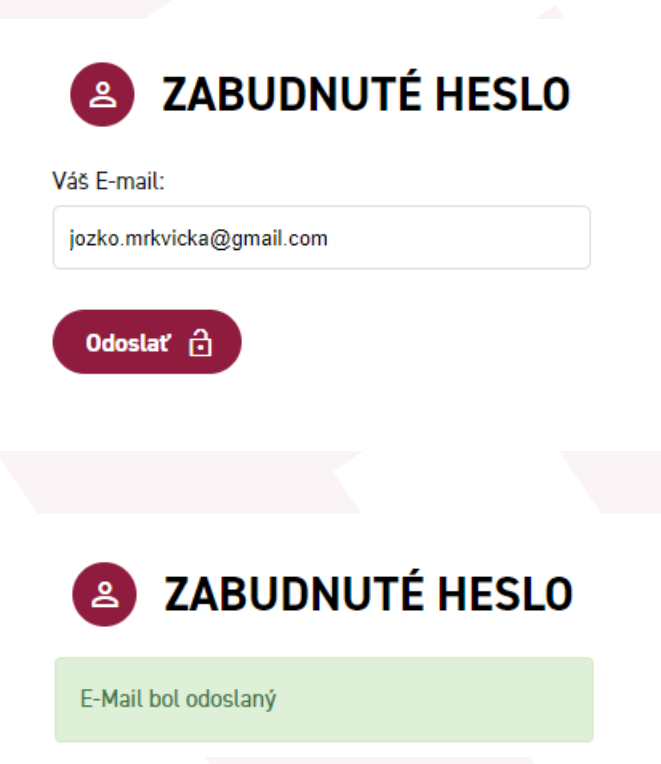

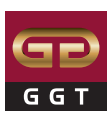

### Prihlásenie

Po prihlásení sa v menu zobrazia všetky skryté produktové kategórie, ku ktorým sa viaže Vaša zmluva, môžu to byť:

- Tabakové výrobky;
- ➤ Fajčiarske potreby;
- ➤ Kancelárske potreby;
- → Hygiena;
- Doplnkový sortiment;
- ➤ Potraviny;
- ➤ Ceniny;
- → VO akcia & MO darčeky.

Produkty sa zobrazia vo vašej pridelenej cenovej hladine.

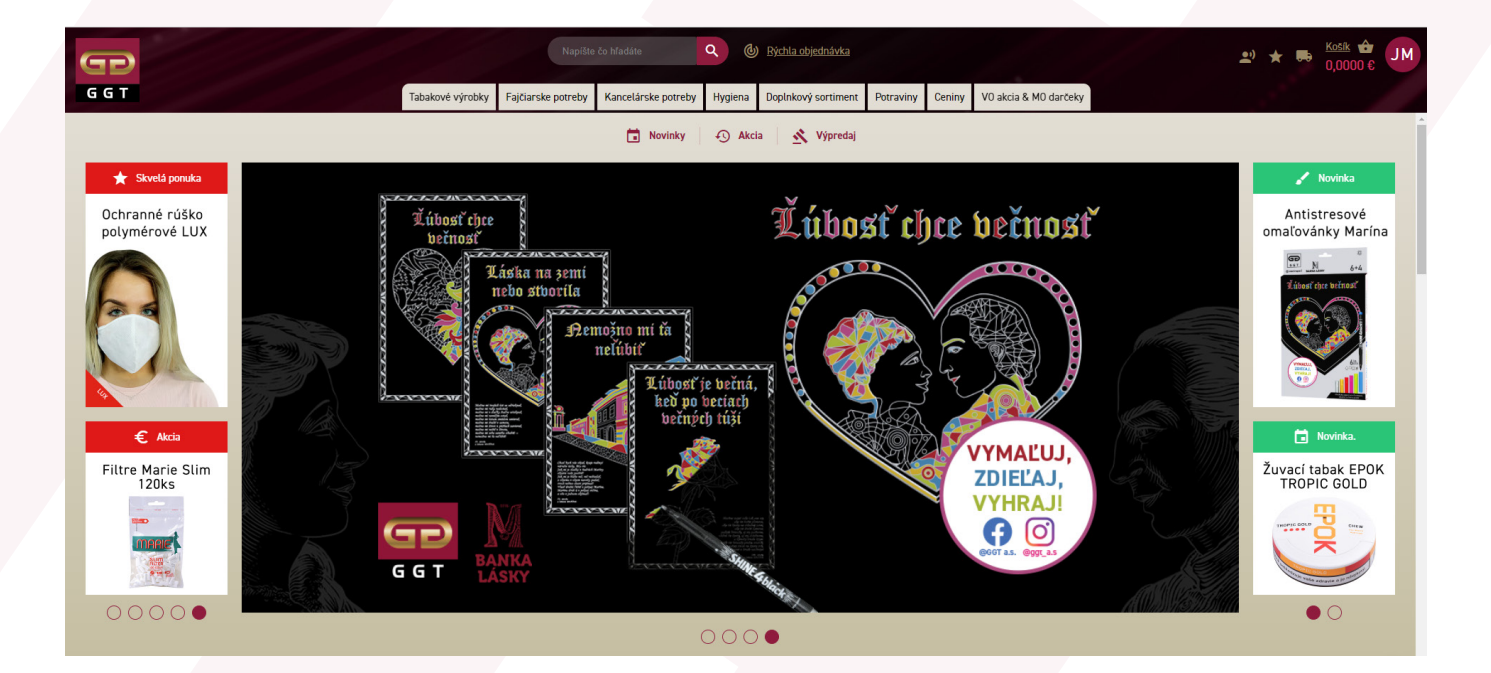

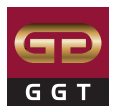

### Registrácia

Pokiaľ ešte nie ste naším zákazníkom, ale prajete si stať sa ním, stačí sa riadiť inštrukciami v sekcii "Registrácia", ktorú nájdete v ponuke "Prihlásiť".

| Košík ↔<br>0,0000 € Prihlásiť 급                  |   |
|--------------------------------------------------|---|
| Vaše prihlasovacie údaje                         |   |
| E-Mail: *                                        | • |
| jozko.mrkvicka@ggtabak.sk                        |   |
| Heslo: *                                         |   |
| •••••                                            |   |
| Registrácia     Prihlásiť sa     Tabudnuté heslo |   |
|                                                  |   |

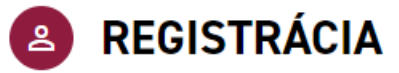

Ďakujeme za Váš záujem stať sa naším zákazníkom.

Pre zaslanie registračného formulára, pošlite, prosím, svoju žiadosť na emailovú adresu <u>conkova@ggtabak.sk</u>, alebo nás kontaktujte telefonicky na telefónnom čísle +421 911 176 062.

Dovoľujeme si Vás upozorniť, že zaregistrovať sa môžu iba právnické osoby.

V prípade, že chcete nakupovať ako fyzická osoba, odporúčame prejsť na nasledujúci odkaz

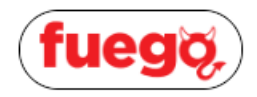

\*Dovoľujeme si Vás upozorniť, že sortiment sa nemusí zhodovať s ponukou na ggtshop.sk.

# Profil používateľa

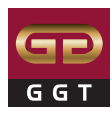

Po kliknutí na svoje iniciály (avatara) a vyrolovaní menu, prejdeme do Profilu.

|                                      | <ul> <li>✓ ➡ ➡ Košík ↔ JM,<br/>0,0000 € JM,</li> <li>Jozef Mrkvička<br/>jozko.mrkvicka@ggtabak.sk</li> <li>Môj profil</li> <li>História objednávok</li> </ul>                                                                                                    |   |
|--------------------------------------|----------------------------------------------------------------------------------------------------|---|
|                                      | C Objednávky PW<br>Odhlásenie<br>PROFIL                                                                                                    |   |
| Objednávky PW                        | Prihlasovacie ūdaje Odberné miesta Použivatelia                                                                                                    |   |
| Profil                               |                                                                                                    |   |
| História objednávok                  | Meno:<br>Jožko                                                                                                    |   |
|                                      | Priezvisko:                                                                                                    |   |
|                                      | Mrkvička                                                                                                    |   |
|                                      | Uložiť 🖍                                                                                                    |   |
|                                      | Hesto.*                                                                                                    |   |
|                                      |                                                                                                    |   |
|                                      | Opakujte Heslo.*                                                                                                    |   |
|                                      | V tejto casti je mozna zmena nesla                                                                                                    |   |
|                                      | Zmeniť heslo 🧪                                                                                                    |   |
|                                      |                                                                                                    |   |
|                                      |                                                                                                    |   |
|                                      | PROFIL                                                                                                    |   |
| Prihlasovacie údaje                  | Odberné miesta Používatelia                                                                                                    |   |
| Názov                                | V tejto podkarte si môžete prezrieť<br>kompletný zoznam vašich odberných                                                                                                    |   |
| 1001103a0 (100.00)                   | miest                                                                                                    | J |
|                                      | and a second                                                                                                    |   |
| MECTION MARCINE<br>SCIENCE Next Sale | Management Contraction Contraction Contrac |   |

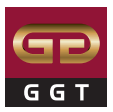

| Prihlasovacie údaje | Odberné miesta | Používatelia |                                                                                                    |
|---------------------|----------------|--------------|----------------------------------------------------------------------------------------------------|
| Meno                |                | k            | V tejto podkarte si môžete prezrieť<br>kompletný zoznam všetkých užívateľo                                                                                                    |
|                     |                |              | Late of the state of the state |

### Kontakt na referenta

V prípade potreby poradiť/problémov/otázok v hlavnom menu vpravo nájdete kontakt na referenta, ktorý bol pridelený na zvolenú dodaciu adresu.

| <u>ednávka</u> |           |        |                       | )<br>( | * | <br><u>Košík</u><br>0,0000 € | JM |
|----------------|-----------|--------|-----------------------|--------|---|------------------------------|----|
| ý sortiment    | Potraviny | Ceniny | VO akcia & MO darčeky |        |   |                              |    |

Po rozkliknutí sa vyroluje menu s kontaktnými údajmi.

| &   | Odbytový referent pre vybranú dodaciu adresu | <u>Košík</u> |
|-----|----------------------------------------------|--------------|
| tra | Lucia Čonková                                |              |
| ł   | O conkova@ggtabak.sk                         |              |
| I   | +421 911 176 062                             |              |
|     | 02 498 937 55                                |              |

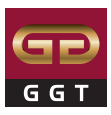

### Vyhľadávanie produktov

Vyhľadávanie produktov funguje v hornej časti cez fulltextové vyhľadávanie. Stačí zadať kľúčové slovo (min. 3 písmená) alebo 6-miestny kód produktu (opäť min. 3 znaky).

| <sup>vijč</sup> Výsledkov: 1056 << 1/71            | >> Zatvoriť <sup>riny</sup> | Fajč Výsledki                    | ov: 215                                     | << 1/15   | >> Zatvoriť |
|----------------------------------------------------|-----------------------------|----------------------------------|---------------------------------------------|-----------|-------------|
| Kategórie                                          |                             | Produkt                          | y                                           |           |             |
| Zapaľovače                                         |                             |                                  | PERO JEDNORAZOVE BIC R<br>MEDIUM MODRE /60/ | DUND STIC | 664332      |
| Zápalky                                            | × _                         |                                  | Conversion Mine DIO Evolution               |           |             |
| Ostatné zápalky                                    | SE                          | Detsk                            | Celuzka Miss Dic Evolution                  | пр        | 664115      |
| Ostatné benzínové zapaľovače                       | )F1                         | poistri<br>v súlade<br>EN 1386   | Pentelka Miss Bic Soft Clic (               | ),5mm     | 664118      |
| Diáre, kalendáre, zápisníky                        |                             |                                  |                                             |           |             |
| Zápisníky, diáre a kalendáre                       |                             |                                  | Ceruzka Bic Eco Evolution 6                 | 55HB      | 664116      |
| Zápisníky                                          | a state                     | Lapalt                           | Pero guľôčkové Miss BIC for                 | Her modré |             |
| Produkty                                           |                             | velkou                           |                                             |           | 664136      |
| ZÁPALKY BEZPEČNOSTNE RDS 440613<br>/1/10/100/1000/ | 304328                      | vdaka vär<br>množstvu<br>nádržke | Spinky kancelárske RON 75                   | mm        | 664565 🗸    |
| NIN                                                |                             |                                  |                                             |           |             |
|                                                    |                             |                                  |                                             |           |             |

jednotlivé produkty.

Pokiaľ do vyhľadávača zadáte konkrétne heslo, zobrazí sa zoznam všetkých kategórií a takisto produktov, ktoré ho obsahujú.

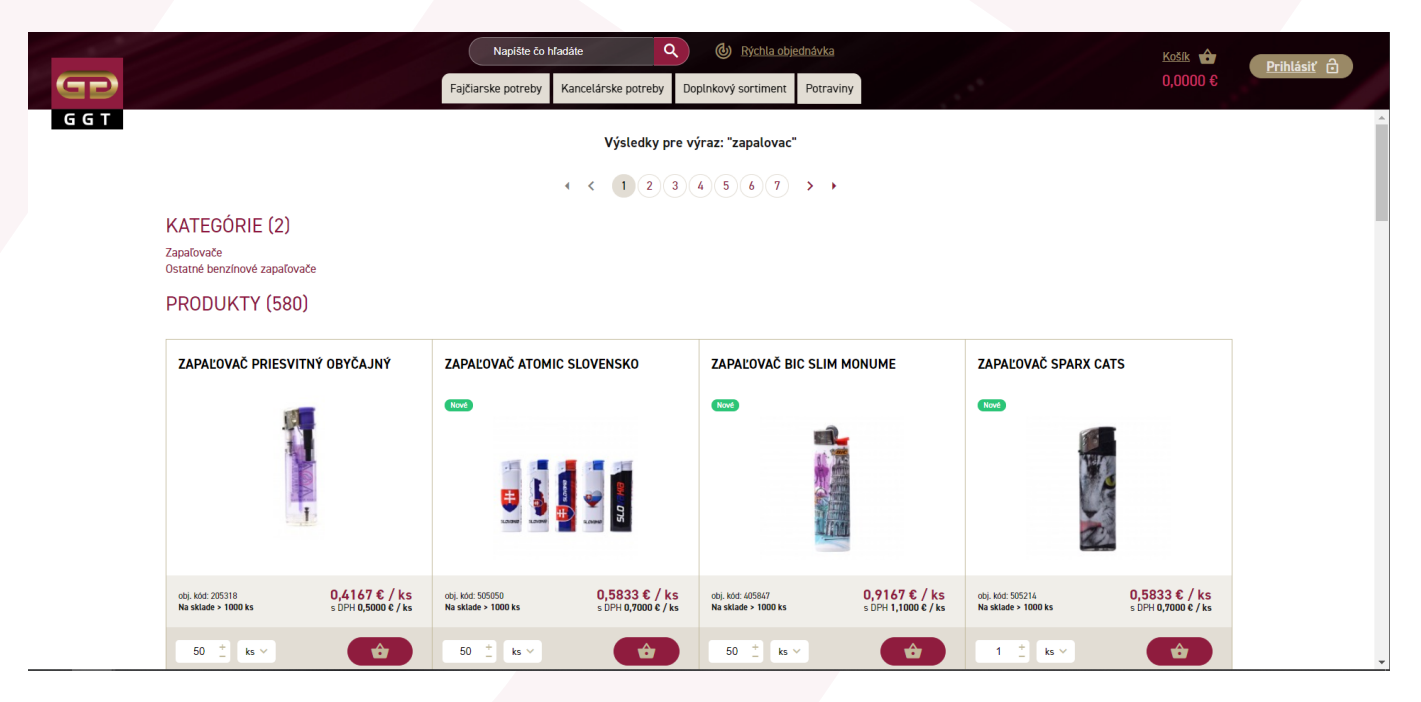

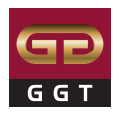

# Strom kategórií

Produkty je možné prehľadávať cez strom produktových kategórií, kde sa po kliknutí na produktovú kategóriu rozbalia podkategórie.

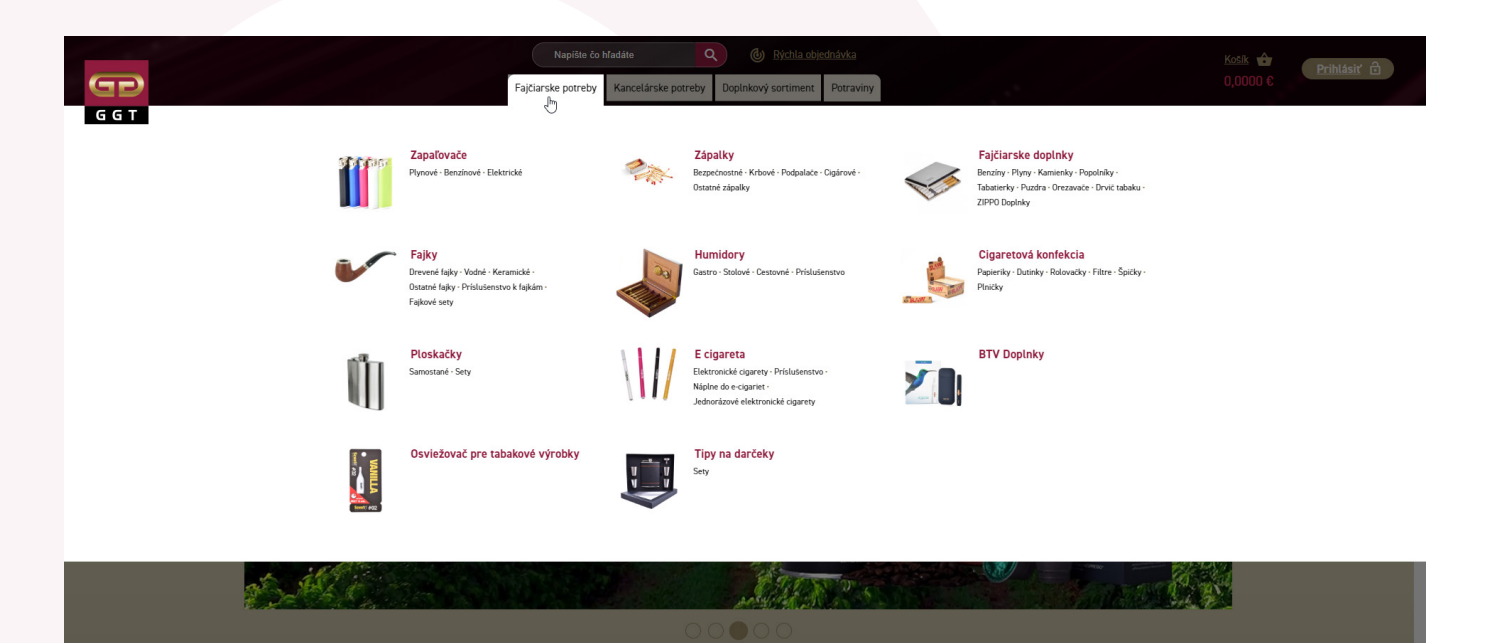

Po výbere konkrétnej kategórie sa produktový strom presunie do ľavej strany, kde sa pomocou znamienok + a - rozbaľujú alebo naopak skryjú ďalšie podkategórie.

|                               | pomocou znamienok + a - rozbaľujú alebo naopak skryjú ďalšie podkategórie. |
|-------------------------------|----------------------------------------------------------------------------|
| + Tabakové výrobky            |                                                                            |
| + Fajčiarske potreby          |                                                                            |
| + Kancelárske potreby         | Hlavné kategórie                                                           |
| — Doplnkový sortiment         |                                                                            |
| + Hračky                      |                                                                            |
| + Dekoračné predmety          |                                                                            |
| + Hracie karty                | Hlavné podkategórie                                                        |
| + Pohladnice                  |                                                                            |
| + Baterky                     |                                                                            |
| — Мару                        |                                                                            |
| Turisticke                    |                                                                            |
| Cyklistické                   | Nižšie podkategórie                                                        |
| Automapy                      |                                                                            |
| + Nožíky                      |                                                                            |
| + Ostatný doplnkový sortiment |                                                                            |
| + Elektronika                 |                                                                            |
| + Potraviny                   |                                                                            |
| + Ceniny                      |                                                                            |
| Darčeky                       |                                                                            |

Vrecká na prezuvky

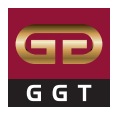

# Zobrazenie produktov

|                                                                                      |                                                                                                    |                                         |                                                                                     |                                                                      |                                      |                                                            |                                                                                                    |                                               |   | <br> |
|--------------------------------------------------------------------------------------|----------------------------------------------------------------------------------------------------|-----------------------------------------|-------------------------------------------------------------------------------------|----------------------------------------------------------------------|--------------------------------------|------------------------------------------------------------|----------------------------------------------------------------------------------------------------|-----------------------------------------------|---|------|
| ₩.                                                                                   | Tabakové výrobky                                                                                                    | Fajčiarske potreby                      | Kancelárske potreby                                                                 | Doplnkový sortim                                                     | ent Potraviny                        | Ceniny [                                                   | Darčeky                                                                                                    |                                               |   |      |
| Taba                                                                                 | kové výrobky 🗦 Cigary                                                                                                    | a cigarky 📏 Cigary pr                   | émiové                                                                              |                                                                      | Zoradiť: Od najlacr                  | nejších 🗸 🗸                                                | 30 položiek 🛛 🗸                                                                                                    | na stranu                                     |   |      |
| ∿ý s                                                                                 | spôsob rozložer                                                                                                    | nia produktov                           | - 3 produkty ve                                                                     | Zobr<br>edľa seba (pre                                               | razovanie pro<br>dvolené nas         | oduktov i<br>tavenie):                                     | nastavíte tu                                                                                                    |                                               |   |      |
|                                                                                      | Ancelárske potre                                                                                                    | eby 🖒 Ostatné školské                   | potreby                                                                             |                                                                      | Zoradiť: Od                          | najlacnejších                                              | ✓ 60 položiek                                                                                                    | ∽ na stranu                                   | ■ |      |
| Kancelárs<br>Ostatné                                                                 | ke potreby<br>školské potreby                                                                                                    |                                         |                                                                                     | < 1 2 3                                                              | 4 5 >                                |                                                            | Počet z                                                                                                    | áznamov: 300                                  |   |      |
| Sablór<br>Zábavi<br>Krížov<br>Pexeso<br>Kreatí<br>Samol<br>Magne<br>Školsk<br>Podlož | vanký<br>ný a modely<br>né učenie<br>rky a lušťovky<br>o a pečiatky<br>vne sety a produkty<br>iepkové zošity, kniž<br>etky na vymaľovanie<br>ké zápisníky a denn<br>žty na písanie | PODLOŽKA DO Z<br>PAPIEROVÁ              | COŠITA A5                                                                           | ROZVRH HODÍN M<br>SOKS/BAL<br>Vyretij                                |                                      | ZÁBAVNÉ<br>ČÍSLICE                                         | Pisonka<br>Pisonka<br>Pisonk | šit                                           |   |      |
| Detské<br>Fľašky<br>Vrecká                                                           | é kufríky<br>v a boxy na desiatu<br>á na prezuvky                                                                                                    | obj. kód: 664391<br>Na sklade 3 ks      | 0,1050 € / ks<br>s DPH 0,1260 € / ks                                                | obj. kód: 696521<br>Na sklade 31 ks                                  | 0,1400 € / ks<br>s DPH 0,1680 € / ks | obj. kód: 69549<br>Na sklade 63 k                          | 0,3500<br>s 5 DPH 0,38                                                                                                    | € / ks<br>50 € / ks                           |   |      |
| Druhý                                                                                | ý spôsob rozlože<br>Kancelárske potro                                                                                                    | enia produktov<br>eby > Ostatné školské | / - 2 produkty                                                                      | vedľa seba:                                                          | Zoradit: Oc                          | I najlacnejších                                            | ✓ 60 položiek                                                                                                    | ✓ na stranu                                   |   | <br> |
| - Kancelárs<br>- Ostatné<br>Omaľo<br>Šablór<br>Zábavi<br>Krížov<br>Pexesc            | ke potreby<br>školské potreby<br>vvánky<br>ny a modely<br>né učenie<br>rky a lúšťovky<br>o a pečiatky                                                                              | i i j                                   | <b>PODLOŽKA DO ZOŠITA A5 P/</b><br>obj. kôd: 666391<br>Na sklade 3 ks<br>1 + _ ks ∽ | 4 < 1 2 3<br>APIEROVÁ €<br>0,1050 € / ks<br>s DPH 0,1260 € / ks<br>E | 45><br>(Yest)                        | obj. kód: 696521<br>Na sklade 31 ks                        | Počet :<br>MIX MOTÍVOV 50KS/BJ<br>0,1400<br>s DPH 0,10<br>ks ~                                                                                                    | táznamov: 300<br>sL €<br>£ / ks<br>s80 € / ks |   |      |
| Kreath<br>Samol<br>Magne<br>Školsk<br>Podlož<br>Detské                               | vne sety a produkty<br>epkové zošity, kniž<br>etky na vymaľovanie<br>sé zápisníky a denn<br>etky na písanie<br>e kufríky<br>z a boxy na desiatu                                    | 3°                                      | ÁBAVNÉ UČENIE 5-7R. ZOŠ<br>obj. kód: 695693<br>Na sklade 63 ks                      | IT ČÍSLICE €<br>0,3500 € / ks<br>s DPH 0,3850 € / ks                 | a Print                              | ZÁBAVNÉ UČENI<br>IM<br>obj. kód: 695494<br>Na sklade 62 ks | E 5-7R. ZOŠIT PÍSMENJ<br>0,3500<br>s DPH 0,38                                                                                                    | á AA-<br>€ / ks<br>IS0 € / ks                 |   |      |

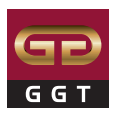

### Zobrazenie produktov

→ Druhý spôsob rozloženia produktov - produkty v riadkoch:

| 🟫 🗦 Kancelár                                                                     | ske potreby 📏 Ostatné školské potreby            | Zoradiť: Od najlacnejš                                                                                                    | ích 🗸 60 položiek 🗸 na stranu 🗮    | := ::: |
|----------------------------------------------------------------------------------|--------------------------------------------------|----------------------------------------------------------------------------------------------------|------------------------------------|--------|
| <ul> <li>Kancelárske potreby</li> <li>Ostatné školské potreby</li> </ul>         | < < 1 2                                          | 345 > >                                                                                                    | Počet záznamov: 300                |        |
| Omaľovánky<br>Šablóny a modely<br>Zábavné učenie                                 | PODLOŽKA DO ZOŠITA AS PAPIEROVÁ                  | obj. kód: 0,1050 € /<br>664391 ks<br>Na sklade 3 ks <sup>s</sup> DPH 0,1260 € /<br>ks                                            | 1 <sup>+</sup> <sub>−</sub> ks ∨ 🗘 |        |
| Krížovky a lúšťovky<br>Pexeso a pečiatky                                         | Nizzala 🕢 Time Rozvrh Hodín Mix Motívov 50KS/BAL | obj. kód: 0,1400 € /<br>696521 ks<br>Na sklade 31 s DPH 0,1680 € /<br>ks ks                                                      | 1 _ ks v 🗘                         |        |
| Kreativne sety a produkty<br>Samolepkové zošity, kniž<br>Magnetky na vymaľovanie | ZÁBAVNÉ UČENIE 5-7R. ZOŠIT ČÍSLICE               | obj. kód: 0,3500 € /<br>695493 ks<br>Na sklade 63 s DPH 0,3850 € /<br>ks ks                                                      | 1 _ ks v 🗘                         |        |
| Školské zápisníky a denn<br>Podložky na písanie<br>Detské kufríky                | ZÁBAVNÉ UČENIE 5-7R. ZOŠIT PÍSMENÁ               | obj. kód: 0,3500 € /<br>695494 ks<br>Na sklade 62 s DPH 0,3850 € /<br>ks ks                                                      | 1 <sup>+</sup> _− ks ∨ 🗘           |        |
| Fľašky a boxy na desiatu<br>Vrecká na prezuvky                                   | ZÁBAVNÉ UČENIE 5-7R. ZOŠIT PÍSMENÁ               | obj. kód:         0,3500 € /           695495         ks           Na sklade 65         s DPH 0,3850 € /           ks         ks | 1 <u>+</u> ks ~                    |        |

➤ Predvoliť si takisto môžete počet položiek zobrazujúcich sa na strane:

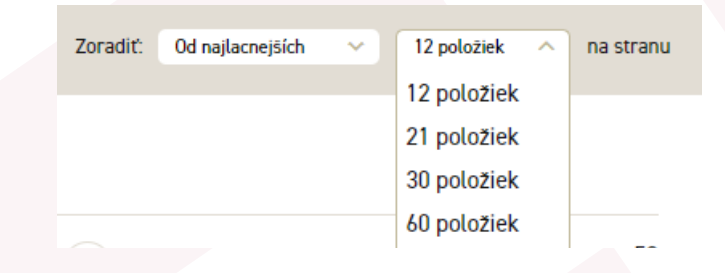

### Zoradenie produktov

Produkty je možné zoradiť:

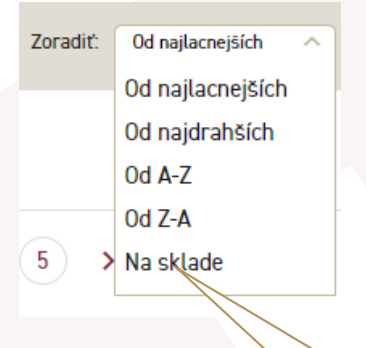

Pri tomto nastavení sa zobrazia len produkty, ktoré sú skladom, zoradené vzostupne podľa skladových zásob.

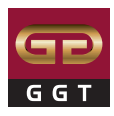

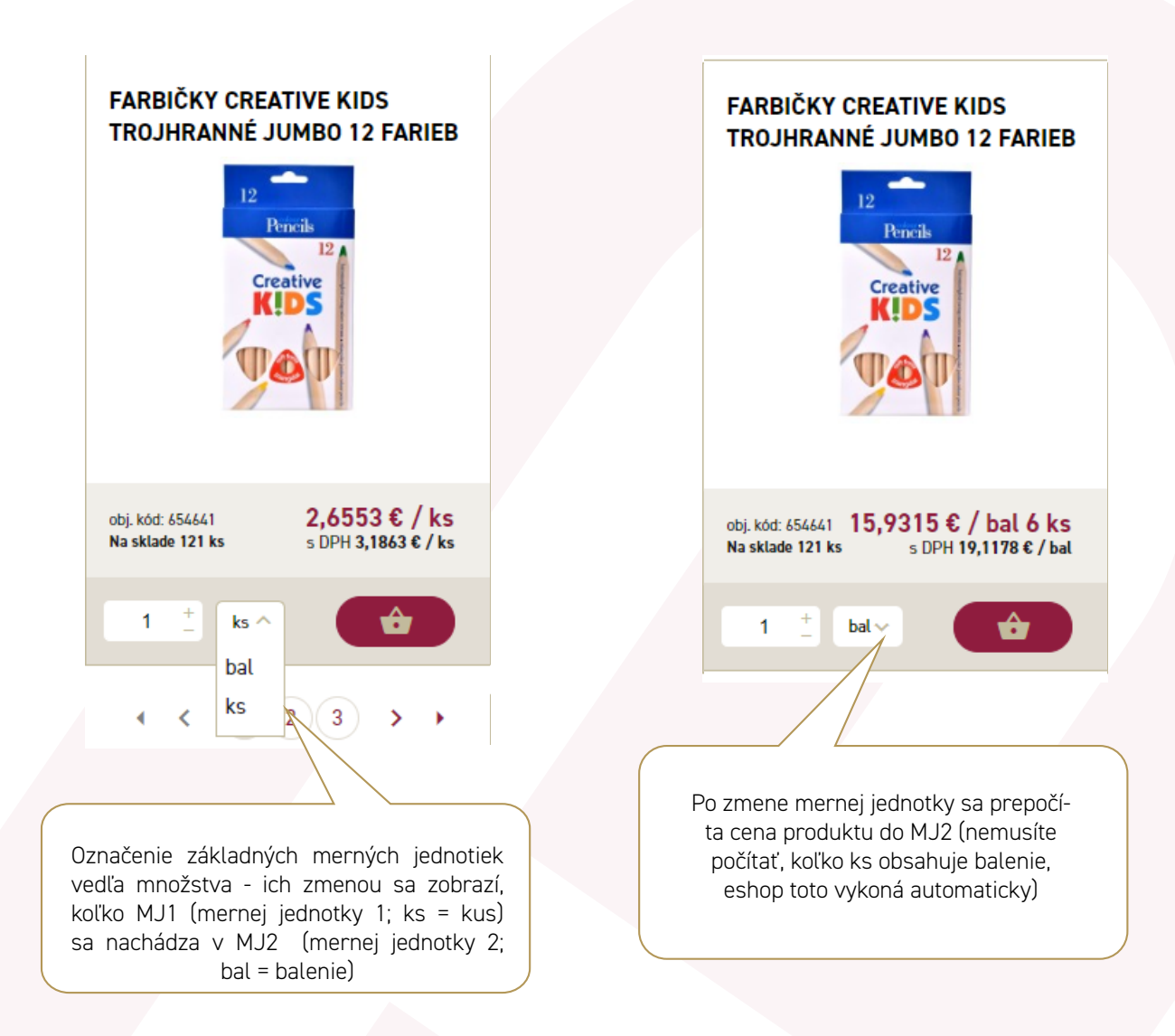

Pokiaľ manuálne napíšete množstvo tovaru, no tovar je predajný iba ako ucelené balenie, eshop vás pri vkladaní do košíka upozorní nasledujúcim vyskakovacím oknom:

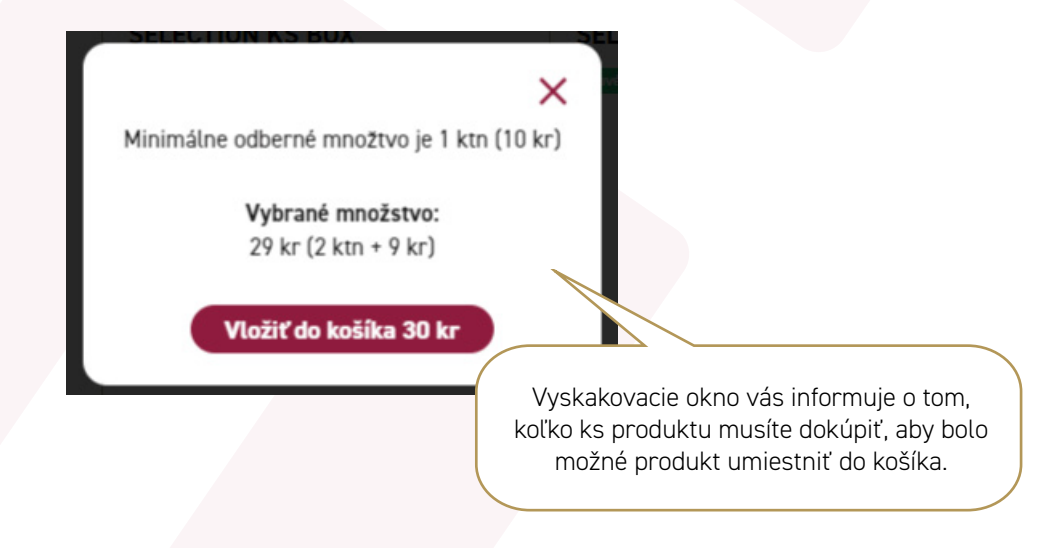

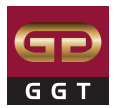

### Detail produktu

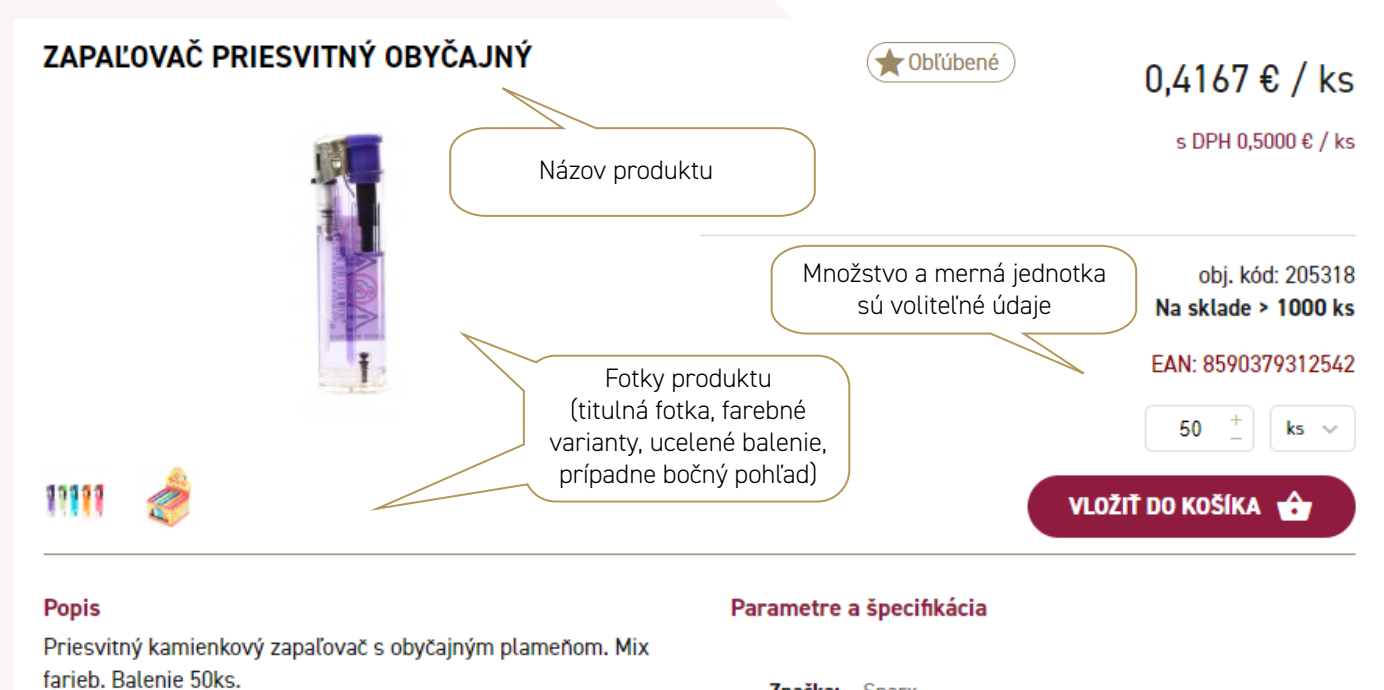

Značka: Sparx Тур Obyčajný plameňa: Popis produktu Piezoelektrický zapaľovania: Druh: Priesvitný Materiál: Plast Spresňujúce parametre Motív: Bez motívu Povrch: Lesklý Počet ks 50 ks v balení: Farba: mix Po rozkliknutí fotky produktu je k dispozícii detailné zobrazenie všetkých produktových fotografií < >

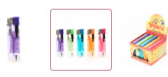

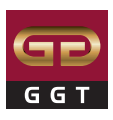

### Výber dodacej adresy

Po kliknutí na ikonu auta vedľa košíka si vyberiete dodaciu adresu (ak máte viac odberných miest).

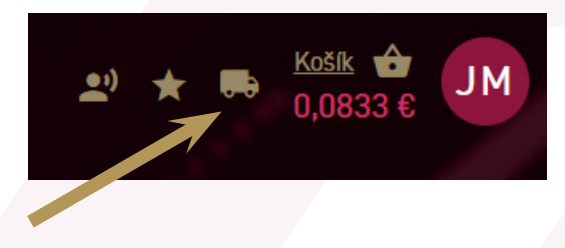

Po rozkliknutí ikony auta sa vyroluje menu so všetkými dodacími adresami, ktoré máte pridelené.

| <u>•</u> " *                  | <u>Košík</u> 🔂 JM                                                                                        |
|-------------------------------|----------------------------------------------------------------------------------------------------|
| Výber dodacej adresy          |                                                                                                    |
| Vybraná dodacia adresa:       |                                                                                                    |
|                               | I                                                                                                    |
|                               | Tu môžete začať písať kľúčové slová pri<br>vyhľadávaní dodacej adresy (pokiaľ ich máte<br>na výber veľa) |
| METODE IN certain 24          |                                                                                                    |
| MICTINE NO FEMALENES TO       |                                                                                                    |
| NUCLEUM DATE OF               |                                                                                                    |
| ROMA PRESS, split cost.       |                                                                                                    |
| AP-BALLA NO-NOTICE TO         |                                                                                                    |
| AP-CONTROL NUTLIN-ARTIGUIDAD  |                                                                                                    |
| IP 44UTURE OF BRIDETS         |                                                                                                    |
| IT SAUTURE IN ADDRESS         |                                                                                                    |
| RP-KAUFLAND PARTIE INTRODUCTS |                                                                                                    |
| Výsledkov: 34 << 1/2 >>       | Adresu si môžete vybrať zo<br>zoznamu, šípkami prejdete<br>na ďalšiu stranu ponukového<br>listu          |

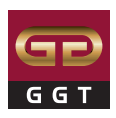

# Výber dodacej adresy

|        | •))                                   | * •   | € <u>Košík</u><br>0,0000 € | LM                                   |                                   |
|--------|---------------------------------------|-------|----------------------------|--------------------------------------|-----------------------------------|
|        | Aktuálna dodacia ad<br>Lenka Kosikova | resa: | -                          | Tu sa zobrazuje o<br>ktorú máte aktu | lodacia adresa,<br>iálne zvolenú  |
| Vyhľ   | adávanie                              |       |                            |                                      |                                   |
| Office |                                       |       |                            |                                      |                                   |
| Lenka  | Kosikova                              |       |                            |                                      |                                   |
| Tercia | lny sklad                             |       | 7e                         | Cervenou farbo<br>dodacie adresy     | u sa zobrazujú<br>1, ktoré nemajú |
| GGT a  | . s. GGHL2100 - BT Centrálny          |       | 0                          | platný T&T i                         | dentifikátor                      |
| Výsleo | dkov: 4 << 1/1 >>                     | ><br> |                            |                                      |                                   |

**T&T identifikátor** - kód umožňujúci nákup tabakových výrobkov na konkrétne odberné miesto.

Ak daná adresa nemá platný T&T identifikátor, upozorní Vás na to varovná hláška:

|        | Aktuálna dodacia adresa:                                                                              | ≤ 👉<br>000€ |
|--------|----------------------------------------------------------------------------------------------------|-------------|
|        | Tercialny sklad      Vybraná dodacia adresa Tercialny sklad má     peplatný Track&Trace identifikátor | ľ           |
|        | Vyhľadávanie                                                                                          | 1           |
|        | Office M7                                                                                             | ∕é<br>arír  |
|        | Tercialny sklad                                                                                       | *4          |
| Z ZONA | GGT a. s. GGHL2100 - BT Centrálny<br>Výsledkov: 4 << 1/1 >>                                           |             |

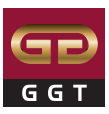

### Zneplatnenie dodacej addresy

Ak nie je možné objednávať naďalej na vybranú dodaciu adresu, upozorní na to hláška pri ikone auta (Výber dodacej adresy) a takisto v Košíku:

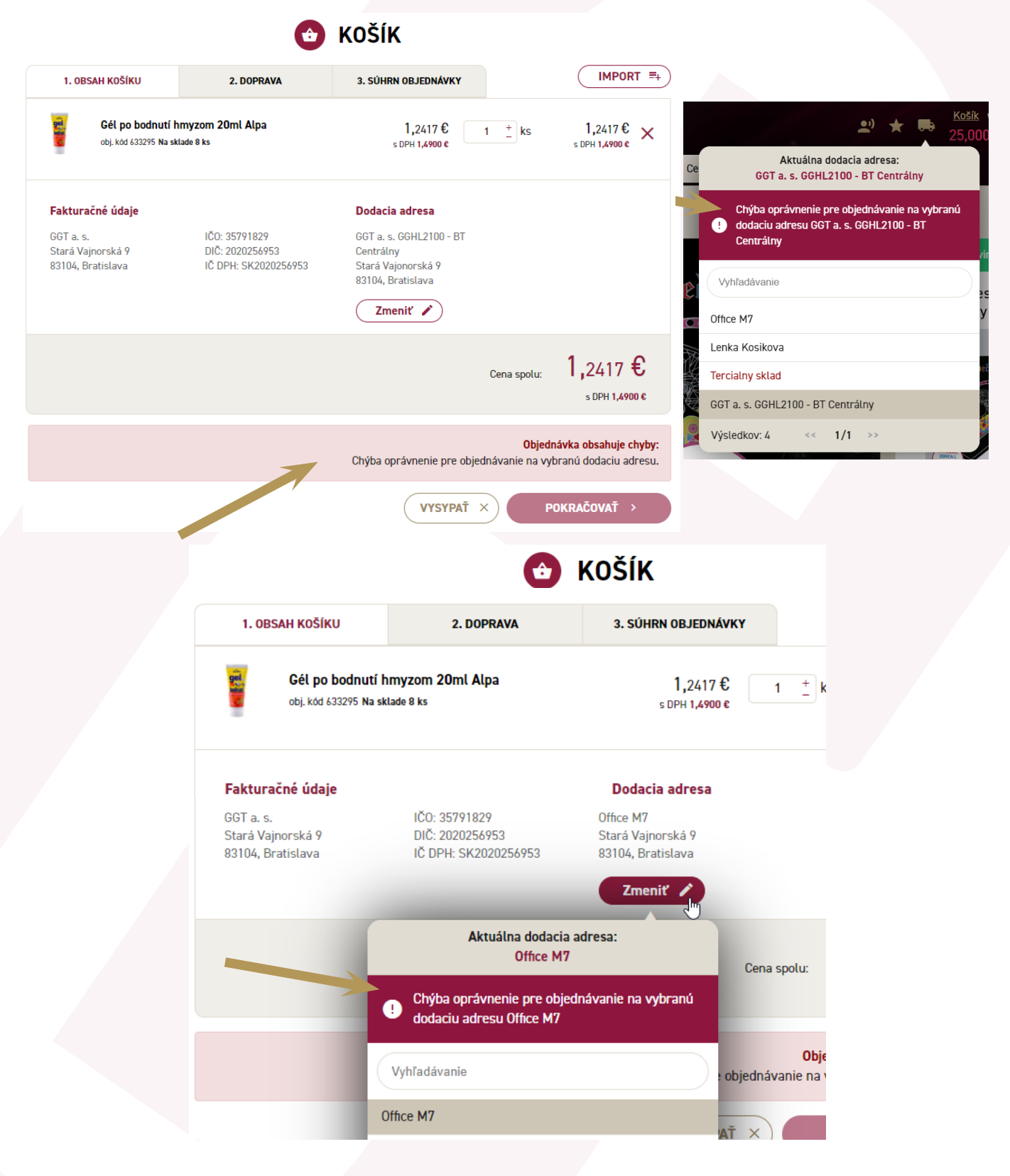

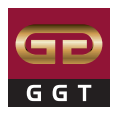

### Košík

Počas vyberania produktov sa aktualizuje výsledná suma nákupu pod ikonou košíka.

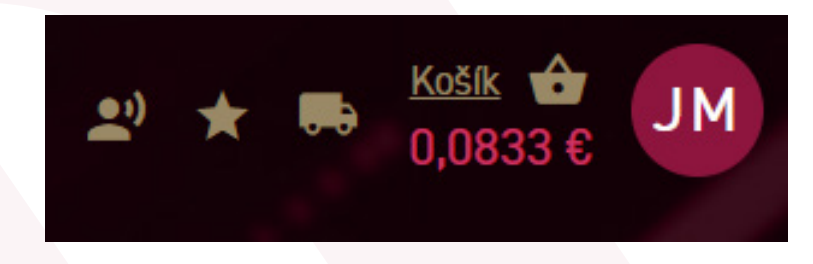

Po kliknutí na ikonu košíka v pravom hornom rohu sa zobrazí obsah košíka s miniatúrami produktových fotografií, názvom produktu a cenou za objednané množstvo spolu.

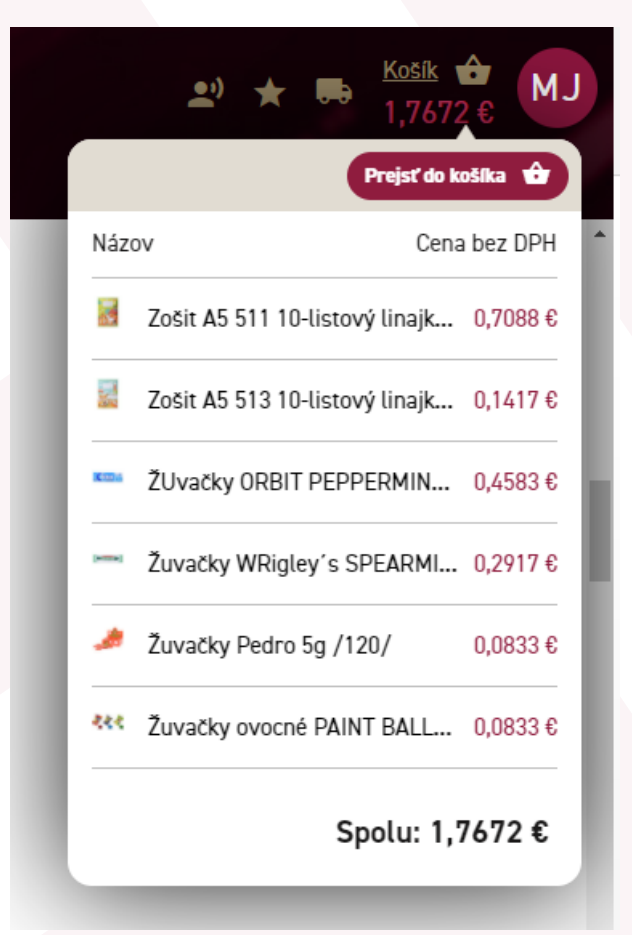

Po kliknutí na "prejsť do košíka" sa zobrazí celkový obsah košíka. V tejto časti je možné produkty editovať, zmeniť množstvo alebo zmazať produkt, resp. úplne vyprázdniť košík.

V tejto časti sa zobrazia okrem miniatúr, názvy a kódy produktov vrátane skladových zásob, cena za 1 ks, aj za objednané množstvo bez, aj s DPH

### Rezervácia produktov v košíku

Po pridaní produktu do košíka sa Vám naň vytvorí rezervácia, to znamená, že sa zo skladových zásob odráta množstvo, ktoré ste si uložili do košíka a iný zákazník ggtshopu si nemôže rezervované kusy objednať. Po 30 minútach bez práce s ggtshopom sa rezervácia zruší, to znamená, že vybrané množstvo zostane vo Vašom košíku, objednané množstvo sa však opäť pripočíta k skladovým zásobám a iný zákazník si ho takisto môže vložiť do košíka.

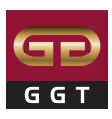

### Košík

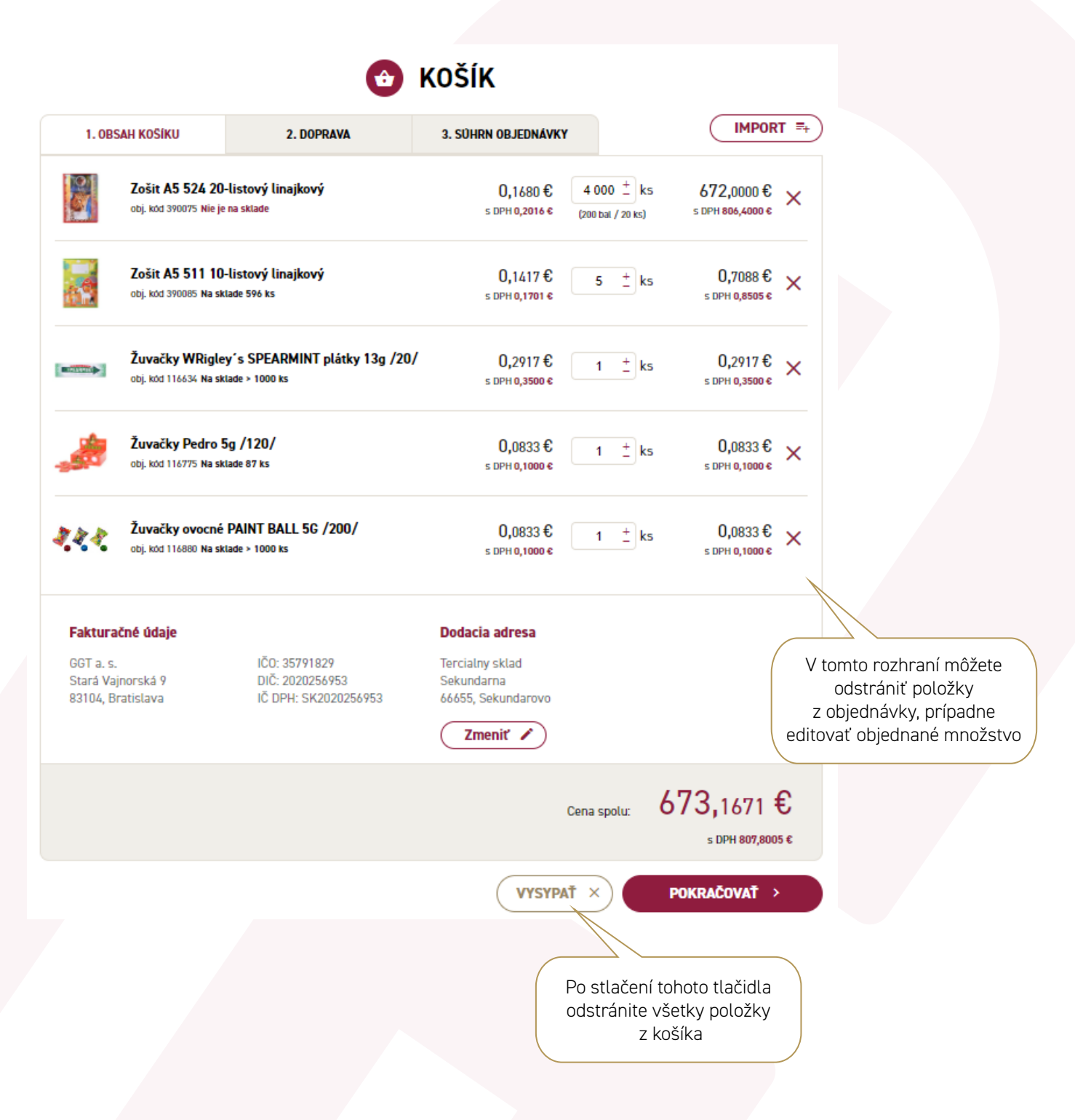

Ďalšie kroky a postup úpravy objednávky nájdete v kapitole Import objednávky cez možnosť "Košík".

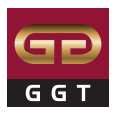

### Import objednávky cez možnosť "Rýchla objednávka" Krok 1

Po prihlásení kliknite na možnosť "Rýchla objednávka", ktorú nájdete hneď vedľa vyhľadávacieho okna.

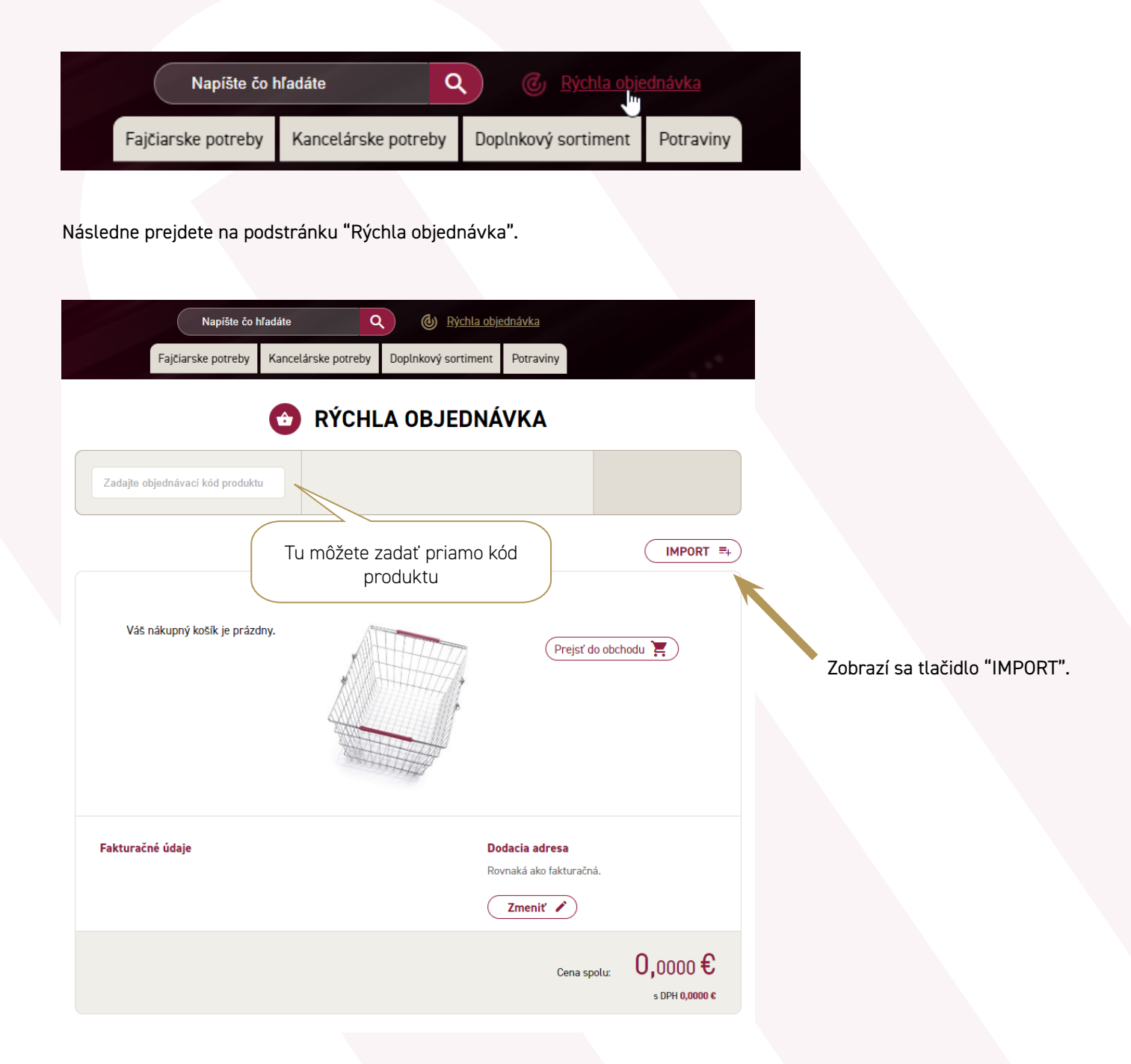

V rýchlej objednávke stačí zadať prvé 3 čísla z kódu produktu a vyhľadávač navrhne možný výber produktov.

Po výbere požadovaného produktu sa zobrazia informácie o produkte ako je názov, obj. kód, cena za MJ1 s možnosťou výberu množstva na ucelené balenie, s možnosťou prekliku na viac info o produkte.

Po zadaní množstva stačí kliknúť na "vložiť" alebo potvrdiť enterom a produkt sa pridá do košíka.

![](_page_22_Picture_1.jpeg)

### Import objednávky cez možnosť "Košík" Krok 1

Prejdite do nákupného košíka (prázdneho, bez vložených produktov).

![](_page_22_Picture_4.jpeg)

![](_page_23_Picture_1.jpeg)

### Import objednávky - vzorové súbory Krok 2

Prejdite kurzorom myši na tlačidlo "IMPORT".

![](_page_23_Picture_4.jpeg)

Opäť prejdite kurzorom myši, tentokrát na tlačidlo "Vzorové súbory".

| (                                                                 | IMPORT =+      |    |
|-------------------------------------------------------------------|----------------|----|
| <ul> <li>Import cez produkt-id</li> <li>Import cez EAN</li> </ul> | Vzorové súbory |    |
|                                                                   |                | Zo |

Zobrazia sa dve možnosti objednávkového dokumentu Excel, ktoré sa po kliknutí na vybraný formulár uložia do vášho zariadenia

### IMPORT CEZ PRODUKT - ID

» do prvého typu dokumentu vpisujete do stĺca A (vľavo) 6-miestne ID kódy produktov a do stĺpca B (vpravo) množstvo, ktoré chcete objednať ;

» prvý riadok je vzorový, hlavička objednávky musí ostať nezmenená (produkt, množstvo);

» zmažte vzorové údaje (okrem prvého riadka), zadajte svoje hodnoty a uložte si tabuľku do vášho zariadenia;

|   | Α       | В         |
|---|---------|-----------|
| 1 | produkt | mnozstvo  |
| 2 | 151033  | 500,000   |
| 3 | 151032  | 5,000     |
| 4 | 141941  | 500,000   |
| 5 | 141988  | 2 500,000 |
| 6 | 141989  | 25,000    |
| 7 | 141990  | 2 000,000 |
| 8 | 141986  | 3 000,000 |

![](_page_24_Picture_1.jpeg)

### IMPORT CEZ EAN KÓD PRODUKTU

» uložte si do vášho zariadenia dokument Excel s názvom "Import cez EAN" (Krok 2)

» do druhého typu dokumentu vpisujete do stĺca A (vľavo) EAN kódy produktov a do stĺpca B (vpravo) množstvo, ktoré chcete objednať ;

- » prvý riadok je vzorový, hlavička objednávky musí ostať nezmenená (EAN, mnozstvo);
- » zmažte vzorové údaje (okrem prvého riadka), zadajte svoje hodnoty a uložte si tabuľku do vášho zariadenia;

| 1 | Α             | В         |
|---|---------------|-----------|
| 1 | EAN           | mnozstvo  |
| 2 | 4033100074318 | 500,000   |
| 2 | 4033100074349 | 5,000     |
| 4 | 4032900106380 | 500,000   |
| 5 | 8595234360355 | 2 500,000 |
| 6 | 8595234360386 | 25,000    |
| 7 | 8595234360478 | 2 000,000 |
| 8 | 8595234360447 | 3 000,000 |

» obe možnosti (import cez produkt - ID aj import cez EAN kód) vás dovedú do nasledujúcej fázy, je na Vás, ktorý import si zvolíte.

### IMPORT VYPLNENÉHO EXCEL DOKUMENTU

- » kliknite na tlačidlo "IMPORT";
- » vyberte umiestnenie Vášho dokumentu zo zariadenia a výber potvrďte kliknutím na tlačidlo "Otvorit".

| typoriadat Nový priečinok      typoriadat Nový priečinok      typoriadat Nový priečinok      v Pracovná jslocha      v Minulý týždeň (11)      Morov Stlorne      V Včera (3)      Minulý týždeň (11)      Morov jpriečinok      Minulý týždeň (11)      Morov jpriečinok      Morový priečinok      Morový pri                                                                                                    | Otvorenie                                                                              |                                     |                                                             |                                                                            | ×                                   |
|----------------------------------------------------------------------------------------------------|----------------------------------------------------------------------------------------|-------------------------------------|-------------------------------------------------------------|----------------------------------------------------------------------------|-------------------------------------|
| Utporiedat       Novy priečinok         Pracovná plocha       Názov         Pracovná plocha       Ones (2)         Bracovná plocha       Bimport-endukt-id         Bokumesty       V Včera (3)         Hárok Microsoft Excelu       Hárok Microsoft Excelu         Hárok Microsoft Excelu       Hárok Microsoft Excelu         Hárok Microsoft Excelu       Hárok Microsoft Excelu         Hárok Microsoft Excelu       Hárok Microsoft Excelu         Hárok Microsoft Excelu       Hárok Microsoft Excelu         Hárok Microsoft Excelu       Hárok Microsoft Excelu         Hárok Microsoft Excelu       Hárok Microsoft Excelu         Hárok Microsoft Excelu       Hárok Microsoft Excelu         Hárok Microsoft Excelu       Hárok Microsoft Excelu         Hárok Microsoft Excelu       Hárok Microsoft Excelu         Hárok Microsoft Excelu       Hárok Microsoft Excelu         Hárok Microsoft Excelu       Hárok Microsoft Excelu         Hárok Microsoft Excelu       Kompirmovaný prečín         Kompirmovaný prečín       Kompirmovaný prečín         Nizov siborz       Vzorová su         Nizov siborz       Vzorová su         Vizová Su       Vzorová su                                                                                                    | ← → × ↑ 🕹 > Ten                                                                        | to počítač 🔸 Stiahnuté súbory 🔸     | ٽ ~                                                         | Prehľadávať: Stiahnuté súbory                                              | Q                                   |
| <ul> <li>Nazov</li> <li>Datum dpravy</li> <li>Typ</li> <li>Precovná plochať</li> <li>Stahnuté súboy</li> <li>Okrásky</li> <li>Okrásky</li> <li>Minulý týždeň (11)</li> <li>Komprimovaný priečin</li> <li>Komprimovaný priečin</li> <li>Steri</li> <li>Steri</li> </ul>                                                                                                    | Usporiadať 👻 Nový pri                                                                  | iečinok                             |                                                             | 8== 🕶 🔲                                                                    | 0                                   |
| Bracova plocha -     Bindport-sen     Bindport-sen                                                                                                    | 🗸 🏄 Rýchly prístup                                                                     | Názov                               | Dátum úpravy 🎽                                              | Тур                                                                        | N A C Rýchla objednávka             |
| Obrekty     Veera (3)     Hárok Microsoft Excelu Hárok Microsoft Excelu Hárok Microsoft Excelu Hárok Microsoft Excelu Hárok Microsoft Excelu Hárok Microsoft Excelu Komprimovaný priečin. Komprimovaný priečin. Komprim                                                                                                    | <ul> <li>Pracovná plocha #</li> <li>Stiahnuté súbory #</li> <li>Dokumenty #</li> </ul> | ■ import-ean<br>■ import-produkt-id | 6. 12. 2019 10:33<br>6. 12. 2019 10:03                      | Hárok Microsoft Excelu<br>Hárok Microsoft Excelu                           | treby Doplnkový sortiment Potraviny |
| Minulý tyždeň (11) Komprimovaný priečin S Tento počůač S Tento počůač S Steť Názov súboru: Vstetý súbory Obvorť Zušť Prejsť do obchodu Prieška                                                                                                    | Cobrázky *                                                                             | V Včera (3)                         | 5. 10. 2019 12-41<br>5. 12. 2019 12-40<br>5. 12. 2019 12-30 | Hárok Microsoft Excelu<br>Hárok Microsoft Excelu<br>Hárok Microsoft Excelu | CHLA OBJEDNÁVKA                     |
| Sieť      Niezov súboru:      Vietky súbory      Vietky súbory                                                                                                    | L Manality<br>L Manal                                                                  | ∨ Minulý týždeň (11)                | 25.11.2019/16/37<br>25.11.2019/16/48<br>26.11.2019/16/48    | Komprimovaný priečin<br>Komprimovaný priečin<br>Komprimovaný priečin       |                                     |
| Vzorové si<br>Nězov súboru: Vzorové si<br>Nězov súboru: Všetky súbory<br>Vzorové si<br>Všetky súbory<br>Vzorové si<br>Vzorové si<br>Vzorové | > Coathine                                                                             | E montuemat (1)<br>E montuemat      | 28, 11, 2219 12,22 28, 11, 2219 12,22                       | Komprimovaný priečin…<br>Komprimovaný priečin…                             | IMPORT =                            |
| Názov súboru:                                                                                                    | > 🎐 lento pocitac                                                                      | K wetrandre-OperA                   | 25.11.2019.0402                                             | Komprimovaný priečin<br>Komprimovaný priečin                               | Vzorové súbory                      |
| Otvorit Zrušt Prejsť do obchodu 🚬                                                                                                    | Názov                                                                                  | súboru:                             | ~                                                           | Všetky súbory                                                              | ×                                   |
|                                                                                                    |                                                                                        |                                     |                                                             | Otvoriť Zrušiť                                                             | Prejsť do obchodu 🖉                 |
|                                                                                                    |                                                                                        |                                     |                                                             |                                                                            |                                     |

![](_page_25_Picture_1.jpeg)

### Import objednávky - úprava objednávky Krok 3

» po naimportovaní objednávky ju, ak je to potrebné, upravíte do požadovaného stavu, t. j. odstránite produkty, ktoré nie je možné objednať (kliknutím na krížik) a/alebo upravíte počet kusov v objednávke (kliknutím na tlačidlo "Upraviť počet);

![](_page_25_Figure_4.jpeg)

![](_page_26_Picture_1.jpeg)

![](_page_26_Figure_2.jpeg)

» upraviť množstvo produktov je nevyhnutné v prípadoch, keď nie je možné rozbaľovať ucelené balenie produktu kvôli úkonom zabezpečujúcim plynulý chod distribučnej linky;

» produkt môže byť nedostupný z viacerých dôvodov, stane sa tak, ak nie je naskladnený, bol stiahnutý z internetu, pretože ho nahradila aktuálnejšia verzia alebo bol vyradený z našej ponuky;

![](_page_26_Figure_5.jpeg)

![](_page_27_Picture_1.jpeg)

![](_page_27_Picture_2.jpeg)

» po kliknuntí na možnosť "Opraviť" môžeme vymazať všetky **nedostupné** produkty (nepatria sem tie, ktorým je potrebné upraviť množstvo);

VYSYPAŤ

Х

» po kliknuntí na možnosť "Vysypať" môžeme odstrániť všetky produkty v objednávke;

![](_page_27_Picture_6.jpeg)

» v tomto štádiu je objednávka upravená a pripravená na ďalší krok, skontrolujeme si výber dodacej adresy a klikneme na tlačidlo "pokračovať";

### 👌 KOŠÍK

| 1. OBSAH I                                  | KOŠÍKU                         | 2. DOPRAVA                                               | 3. SÚHRN OBJEDNÁVKY                                              |                         |                                        | PORT =+        |
|---------------------------------------------|--------------------------------|----------------------------------------------------------|------------------------------------------------------------------|-------------------------|----------------------------------------|----------------|
|                                             | Minidiár me<br>obj. kód 697381 | sačný 2021 modrý<br>Nie je na sklade                     | 0,7175 €<br>s dph 0,8610 €                                       | 1 _+ ks                 | <b>0,7175€</b><br>s dph <b>0,8610€</b> | ×              |
| NA OF                                       | HELLO MINI<br>obj. kód 139719  | JABLKO 250ML /18/<br>Na sklade 627 ks                    | 0,2500 €<br>s DPH 0,3000 €                                       | 18 +<br>(1 bal / 18 ks) | 4,5000€<br>s dph 5,4000 €              | ×              |
|                                             | Maxx Energy<br>obj. kód 139215 | <b>y Drink 0,25l /12/</b><br>Na sklade 443 ks            | 0,2917€<br>s DPH 0,3500 €                                        | 1 _ ks                  | 0,2917€<br>s dph 0,3500 €              | ×              |
| Fakturačné                                  | údaje                          |                                                          | Dodacia adresa                                                   |                         |                                        |                |
| GGT a. s.<br>Stará Vajnors<br>83104, Bratis | ská 9<br>lava                  | IČO: 35791829<br>DIČ: 2020256953<br>IČ DPH: SK2020256953 | Lenka Kosikova<br>Pekna cesta 4<br>04585, Bratislava<br>Zmeniť 🖍 |                         |                                        |                |
|                                             |                                |                                                          |                                                                  | Cena spolu:             | 5,5092<br>5 DPH 6,                     | 2 €<br>,6110 € |
|                                             |                                |                                                          | VYSYPAŤ                                                          | ×                       | OKRAČOVAŤ                              | , *            |

![](_page_28_Picture_1.jpeg)

### Import objednávky - zmena dodacej adresy a doprava Krok 4

»po rozkliknutí šípky "Zmeniť" môžeme začať písať názov dodacej adresy, t. j. **odberného miesta**, alebo rovno vyberieme z ponúkaných možností.

| Fakturačné údaje                                    |                                                          | Dodacia adresa                                       |              |                                         |
|-----------------------------------------------------|----------------------------------------------------------|------------------------------------------------------|--------------|-----------------------------------------|
| GGT a. s.<br>Stará Vajnorská 9<br>83104, Bratislava | IČO: 35791829<br>DIČ: 2020256953<br>IČ DPH: SK2020256953 | Lenka Kosikova<br>Pekna cesta 4<br>04585, Bratislava |              |                                         |
|                                                     | Aktuálna dodacia                                         | Zmeniť 🖍                                             |              |                                         |
|                                                     | Lenka Kosik<br>Vyhľadávanie                              | ova                                                  | Cena sp      | olu: <b>5,</b> 5092 €<br>s DPH 6,6110 € |
|                                                     | Office M7                                                |                                                      | AŤ X         | POKRAČOVAŤ >                            |
|                                                     | Lenka Kosikova                                           |                                                      |              |                                         |
|                                                     | Tercialny sklad                                          |                                                      |              |                                         |
|                                                     | GGT a. s. GGHL2100 - BT Centrá                           | Iny                                                  |              |                                         |
| Všetko o nák                                        | Výsledkov: 4 << 1/1                                      | >><br>USU                                            | Rýchly konta | akt                                     |

» keď sú údaje zadané, klikneme na tlačidlo "pokračovať".

» nachádzame sa v záložke "doprava", kde je momentálen na výber iba "Bezplatná doprava";

» skontrolujeme si ešte raz dodaciu adresu a prejdeme na "Súhrn"

|                                                            | 2. DOPRAVA                       | 3. SÚHRN OBJEDNÁVKY |  |
|------------------------------------------------------------|----------------------------------|---------------------|--|
| /yberte spôsob dopravy                                     |                                  |                     |  |
| Bezplatná doprava                                          |                                  |                     |  |
|                                                            |                                  |                     |  |
|                                                            |                                  |                     |  |
| a harves Yes & Antonia                                     |                                  | Dodacia adresa      |  |
| -akturache udaje                                           |                                  | Lenka Kosikova      |  |
| GGT a. s.                                                  | IČO: 35791829                    | Letika Nosikova     |  |
| - <b>akturacne udaje</b><br>GGT a. s.<br>Stará Vajnorská 9 | IČO: 35791829<br>DIČ: 2020256953 | Pekna cesta 4       |  |

![](_page_29_Picture_1.jpeg)

### Import objednávky - súhrn objednávky Krok 5

» v tomto kroku si môžeme znova prekontrolovať údaje v objednávke;

» do možnosti "pridať poznámku" už nie je potrebné špecifikovať dodaciu adresu ani žiadne iné predošlé parametre, ktoré sme nastavovali v predchádzajúcich krokoch, slúži na prípadné iné doplnkové informácie;

![](_page_29_Figure_5.jpeg)

![](_page_30_Picture_1.jpeg)

### Dátum doručenia

» vyberte dátum doručenia; na výber máte k dispozícii všetky pridelené dni spolu s dátumom;

» bez vyplnenia dátumu doručenia Vám systém nedovolí dokončiť objednávku;

![](_page_30_Figure_5.jpeg)

### Notifikačný e-mail

![](_page_31_Picture_2.jpeg)

Po odoslaní objednávky obdržíte na Váš e-mail mailovú notifikáciu o zaslanej objednávke.

Notifikačný e-mail obsahuje:

- » objednávkové číslo, pod ktorým sa objednávka naimportovala do spinu GGT;
- » Vaše fakturačné údaje a dodacia adresa kam má byť objednávka doručená;
- » kontaktná osoba, ktorá objednávku vytvorila vrátane mailových a telefonických kontaktov;
- » fakturačné údaje firmy GGT;
- » meno a kontaktné údaje prideleného referenta je to kontaktná osoba vrátane mailových a telefonických kontaktov, ktorá objednávku vybavuje, na ktorú sa v prípade otázok ohľadne objednávky a produktov môžete obrátiť;
- » Vašu cenovú hladinu;
- » objednané položky;
- » poznámku k objednávke.

| 🗊 GGT                                                  |                         |        |                      | <u>http://w</u>      | ww.ggtabak.sl  |
|--------------------------------------------------------|-------------------------|--------|----------------------|----------------------|----------------|
| NOVÁ OBJEDNÁVKA 18GG                                   | HL2100649               | 908    |                      |                      |                |
| DODÁVATEĽ                                              | OBJEDNÁ                 | /ATE   | Ľ                    |                      |                |
| <b>GGT a.s.</b><br>Prístavná 1                         | Fakturačna              | adre   | sa                   | Dodacia ao<br>názov: | dresa          |
| Bratislava                                             | IČO:<br>DIČ:<br>IČ DPH: |        |                      |                      |                |
| DIČ:<br>IČ DPH:                                        | Tel:                    |        |                      |                      |                |
| Kontaktná osoba<br><u>mrkvicka@ggtabak.sk</u><br>Tel.: | Cenová kat              | egória | à:                   |                      |                |
| kód názov                                              | počet                   | MJ     | cena / MJ<br>bez DPH | spolu<br>bez DPH     | spolu<br>s DPH |
| 141877 CIGARETY L&M RED KING SIZE<br>BOX 3,30 € F      | 4,0000                  | kr     | 2,5712€              | 10,2848€             | 10,2848€       |
| spolu                                                  | 4,0000                  |        |                      | 10,28 €              | 10,28 €        |
| Demérska k objednávkov                                 |                         |        |                      |                      |                |

CENTRÁLA: tel.: 02/58 104 704 e-mail: ggtshop@ggtabak.sk

![](_page_32_Picture_1.jpeg)

### História objednávok

Objednávky PW

História objednávok

Profil

Po kliknutí v ľavom menu na "história objednávok" sa zobrazí takéto rozhranie:

|                                                       | OBJEDNÁV                                  | KY            |                 |                   |                    |                   |       |
|-------------------------------------------------------|-------------------------------------------|---------------|-----------------|-------------------|--------------------|-------------------|-------|
| zadajte číslo objednávky Q Dátum od 🛅                 | Dátum do 🛗                                |               |                 |                   |                    | F                 | Reset |
| 12.2.2020 - 8:35<br>Objednávka č. XYZ0102030405060809 | 4 011,3193€<br>s DPH 4 813,5832 €         | Ð             | FA              | DL                | ſ                  | ₽<br>R            | l     |
| 12.2.2020 - 8:23<br>Objednávka č. XYZ0102030405060809 | 2 008,5017€<br>s DPH 2 410,2020€          | ÷             | FA              |                   | ſ                  | ₽<br>R<br>1<br>R  | l     |
| 12.2.2020 - 8:30<br>Objednávka č. XYZ0102030405060809 | 846,3232€<br>s DPH 1 015,5878 €           | Ð             | FA              |                   | ſ                  |                   | Ľ     |
| 12.2.2020 - 8:30<br>Objednávka č. XYZ0102030405060809 | 1 680,0939€<br>s DPH 2 016,1127 €         | Ð             | FA              |                   | ſ                  | ₽<br>R            | l     |
| 12.2.2020 - 8:30<br>Objednávka č. XYZ0102030405060809 | 913,8753€<br>s DPH 1 096,6504 €           | Ð             | FA              |                   | ſ                  |                   | I     |
| 12.2.2020 - 8:30<br>Objednávka č. XYZ0102030405060809 | 1 195,3697€<br>s DPH 1 434,4436€          | Ð             | FA              |                   | ſ                  |                   |       |
| 12.2.2020 - 8:31<br>Objednávka č. XYZ0102030405060809 | 10 782,8198 €<br>s DPH 12 939,3838 €      | Ð             | FA              |                   | ſ                  |                   | I     |
| 12.2.2020 - 8:32<br>Objednávka č. XYZ0102030405060809 | <b>7 948,7</b> 872€<br>s DPH 9 538,5446 € | Ð             | FA              |                   | f                  |                   |       |
| 12.2.2020 - 8:23<br>Objednávka č. XYZ0102030405060809 | 1 350,6024 €<br>s DPH 1 620,7229 €        | Ð             | FA              | DL                | f                  | R                 |       |
| 12.2.2020 - 8:32<br>Objednávka č. XYZ0102030405060809 | 9 817,0232 €<br>s DPH 11 780,4278 €       | •             | FA              | DL                | f)                 | R                 |       |
| < 1                                                   | 2 $(3)$ $(4)$ $(5)$                       |               | >               |                   |                    |                   |       |
| Kon<br>si                                             | krétny dokument<br>môžete vytlačiť        |               |                 |                   |                    |                   |       |
| М                                                     | ožnosť exportovať<br>formáte              | objedn<br>pdf | ávku            | vo                |                    |                   |       |
|                                                       |                                           | sprac         | Zdupli<br>ovani | kovani<br>e ďalše | ie uľah<br>ej obje | /<br>čí<br>dnávky |       |

V histórii objednávok sa zobrazuje detail objednávok, je možné ich vyhľadávať podľa čísla alebo podľa dátumu vytvorenia.

Po rozkliknutí konkrétnej objednávky sa zobrazia všetky produkty, množstvá a ceny, ktoré objednávka obsahovala.

![](_page_33_Picture_1.jpeg)

Ukážka exportovanej objednávky vo formáte pdf

| Objednávka č. 20GGHL2100023833 |                                                                            |                                     |                              |  |  |
|--------------------------------|----------------------------------------------------------------------------|-------------------------------------|------------------------------|--|--|
| Fakturad                       | né údaje<br>IČO:                                                           | Dodacia adresa                      |                              |  |  |
| Walter of                      | DIČ:<br>IČ DPH:                                                            | Rectator 1<br>PTCCC Institute pri 9 |                              |  |  |
| <b>Spôsob (</b><br>Bezplatná   | <b>lodania</b><br>doprava                                                  | Poznámka                            |                              |  |  |
| Cena sp                        | polu:                                                                      |                                     | 27,7882 €<br>s DPH 33,3458 € |  |  |
|                                | Temperové farby 16ml 10 farieb KIN<br>obj. kód 644574                      | l ks                                | 3,8508 €<br>s DPH 3,2090 €   |  |  |
|                                | Vodové farby anilínové 12 farieb KIN<br>obj. kód 644990                    | 1 ks                                | 3,0908 €<br>s DPH 2,5757 €   |  |  |
| <b>***</b>                     | Krieda školská farebná 12 farieb KIN<br>obj. kód 695066                    | 1 bal                               | 1,3754 €<br>s DPH 1,1462 €   |  |  |
|                                | Fixky Nebuló 12<br>obj. kód 696470                                         | 1 bal                               | 1,2798 €<br>s DPH 1,0665 €   |  |  |
|                                | M <b>ištička k vodovým farbám I</b> CO<br>obj. kód 684400                  | l ks                                | 1,0368 €<br>s DPH 0,8640 €   |  |  |
| 1                              | Samolepiaci farebný mix papiera 240x170<br>mm 8-listový<br>obj. kód 490228 | l ks                                | 0,9169 €<br>s DPH 0,7641€    |  |  |

![](_page_34_Picture_1.jpeg)

### Náhrady a podobné produkty

Môže nastať situácia, že vami vybraný konkrétny produkt nebude skladom.

Pre uľahčenie nákupu môžete prejsť na konkrétny produkt, pri ktorom nájdete **náhradný produkt/produkty**, teda produkt totožných vlastností, prípadne **podobný produkt/produkty**, teda produkty obdobných vlastností (ak sa také nachádzajú v našej ponuke).

| CROISSANT DOUBLE KAKAO & KOKOS 60G                                                                                                    | 0,3010 € /<br>s DPH 0,3612                                                                                     | <sup>∕</sup> ks<br>€ / ks      |
|----------------------------------------------------------------------------------------------------|----------------------------------------------------------------------------------------------------|--------------------------------|
|                                                                                                    | obj. kód: 1.<br>Na sklade<br>EAN: 52013605                                                                     | 47690<br><b>13 ks</b><br>23924 |
| <b>a</b>                                                                                                    | 1 <u> </u>                                                                                                    |                                |
| Popis<br>Nadýchané croissanty z lahodného cesta vhodné ku čaju, káve<br>alebo len tak samostatne. Rýchlo zaženú hlad a potešia skvelou<br>chuťou. Balenie po 20ks.                                                                                                    | Parametre a špecifikácia<br>Prichut: kakao a kokos                                                             |                                |
| < PODOBNÉ                                                                                                    | PRODUKTY                                                                                                    | >                              |
| CHIPITA CROISSANT KAKAOVY<br>606 /30/<br>0,3612 € / ks<br>bez DPH 0,3010 € / ks                                                                                                    | CROISSANT MAX KAKAOVY 80C<br>0,4516 € / ks<br>bez DPH 0,37/3 € / ks                                            |                                |
| CUK.NEST.ANTICOL MED A CITRON 50G /24/                                                                                                    | CD500bené     O,3600 € / ks     s DPH 0,430 € / ks     obj. kód: 177623     Na sklade 216 ks     EAN: 85909236 |                                |
| •                                                                                                    | 24 ±         ks ∨           VLOŽIŤ DO KOŠÍKA         ↔                                                         |                                |
| Popis<br>Disrupiš ukoroflukózový sirupičlukózo-fruktúzový<br>sirupičlukózak/yselina (kyselina citrónová)Arómy (mentol, citrón,<br>eukalyptus, med/Zvihčovadlo (glycerol/Miečna)<br>zinočnatýKaramelizovaný cutrový sirupičahustova (o kontánová<br>granije povdu: CZ, Návod na použite: v. Osban alkoholi<br>podmienky skladovania: Skladovať v suchu pri izbovej teplote,<br>Krájmo povdu: CZ, Návod na použite: v. Osban alkoholi<br>podmienky skladovania: Skladovať v suchu pri izbovej teplote,<br>Krájmina.01. glielikovárov: c0.1 spóculo 22 riobici ou try r27.3<br>gliotik skladovateľ produktu: Nestlé Slovensko<br>such<br>podmienie.01. glielikováry: c0.1 spóculo 23 riobici (Dm<br>100% čukalyptus: 66,0 mg, Dodávateľ produktu: Nestlé Slovensko<br>such | Parametre a špecifikácia<br>Kategória nemá žiadne parametre                                                    |                                |
| < NÁHRADNÉ F                                                                                                    | PRODUKTY >                                                                                                    |                                |
| CUK NEST ANTICC<br>CITEON 500 /36/<br>                                                                                                    | 0L MED A                                                                                                    |                                |

![](_page_35_Picture_1.jpeg)

### Oľúbené produkty

Produkty, ktoré často objednávate, si môžete ukladať do vlastného zoznamu obľúbených produktov.

Do zoznamu obľúbených produktov sa dostanete kliknutím na ikonu hviezdy v hlavnom menu vpravo.

Ak bude produkt stiahnutý z eshopu, vo Vašom zozname ho budete stále vidieť, nebudete ho však vedieť objednať.

Vďaka tomu si viete obľúbené produkty nahradiť aktuálnou náhradou produktu (viď. strana 33).

![](_page_35_Picture_7.jpeg)

2. Zakliknutím ikony hviezdy priamo vo vyhľadávaní

![](_page_35_Picture_9.jpeg)

3. Zakliknutím ikony hviezdy v detaile produktu

![](_page_36_Picture_2.jpeg)

#### ŽUVAČKY PEDRO 5G /120/

![](_page_36_Picture_4.jpeg)

![](_page_36_Picture_5.jpeg)

obj. kód: 116775 Na sklade 88 ks

EAN: 8594044241168

ks

VLOŽIŤ DO KOŠÍKA **1** 

4

#### Popis

Žuvačka s príchuťou tutti frutti, s tetovačkami. Zloženie: Cukor, žuvačková báza, glukózový sirup, aróma, zvlhčovadlo (glycerol), farbivo (karmíny), Zoznam alergénov: x, Netto množstvo: 5g, Osobité podmienky skladovania: 5-25°C, vlhkosť max. 75%, mimo slnečné žiarenie, Krajina pôvodu: Maroko, Návod na použitie: x, Obsah alkoholu: x, Výživové údaje: Tuky 0g z toho nasýtené mastné 0g, Sacharidy 76g z toho cukry 63g, Vláknina 0g, Bielkoviny 0g, Soľ 0g, Dodávateľ produktu: EUROSNACK s.r.o.

#### Parametre a špecifikácia

| Značka:  | Pedro        |
|----------|--------------|
| Príchuť: | Tutti frutti |
| Druh:    | -            |
| Obsah:   | 5 g          |

Náhľad zoznamu obľúbených produktov. Ak chcete nejaký produkt zo zonamu odstrániť, stačí opätovne kliknúť na ikonu hviezdy, ktorá je bordová, ak je produkt označený ako obľúbený.

![](_page_36_Figure_14.jpeg)

![](_page_37_Picture_1.jpeg)

### Aplikácia

Aplikáciu GGTshop si môžete jednoducho stiahnuť do vášho zariadenia (tabletu, mobilného telefónu).

Link nájdete v spodnej časti stránky ggtshop.sk.

| f O      |                                           |                                      |                           |                                                 |  |
|----------|-------------------------------------------|--------------------------------------|---------------------------|-------------------------------------------------|--|
| GGT a.s. | Všetko o nákupe                           | 0 spoločnosti                        | Rýchly kontakt            |                                                 |  |
| (c) 2020 | <ul> <li>Ako nakupovať u nás</li> </ul>   | <ul> <li>O nás</li> </ul>            | Odd. odbytu:              | <ul> <li>Odd. kancelárskych potrieb:</li> </ul> |  |
| 2        | <ul> <li>Prečo nakupovať u nás</li> </ul> | <ul> <li>Naša činnosť</li> </ul>     | Lucia Čonková             | Denisa Gonosová, Ing.                           |  |
|          | <ul> <li>VOP</li> </ul>                   | <ul> <li>Sortiment</li> </ul>        | Obchodný referent         | Referent odbytu KP                              |  |
|          | <ul> <li>Reklamačné tlačivo</li> </ul>    | <ul> <li>Distribučná sieť</li> </ul> | 02 498 93 755             | 02 498 93 705                                   |  |
|          | <ul> <li>Odstúpenie od zmluvy</li> </ul>  | <ul> <li>Kontakt</li> </ul>          | +421 911 176 062          | +421 903 406 061                                |  |
|          | <ul> <li>Aplikácia</li> </ul>             |                                      | <u>conkova@ggtabak.sk</u> | kancelarske@ggtabak.sk                          |  |
|          | Stiahnuť<br>tu                            |                                      |                           |                                                 |  |

Súbor je potrebné uložiť do zariadenia a následné nainštalovať.

![](_page_37_Picture_7.jpeg)

![](_page_38_Picture_1.jpeg)

#### Rozhranie aplikácie v tablete

![](_page_38_Picture_4.jpeg)

![](_page_39_Picture_1.jpeg)

Vyhľadávanie v tablete.

![](_page_39_Picture_4.jpeg)

![](_page_40_Picture_2.jpeg)

Vyhľadávanie podkategórií v tablete.

![](_page_40_Picture_4.jpeg)

![](_page_41_Picture_1.jpeg)

Detail produktu v tablete.

![](_page_41_Picture_4.jpeg)

Objednávkový systém ggtshop.sk

### Tablet

Horizontálne zobrazenie tabletu.

![](_page_42_Picture_3.jpeg)

![](_page_43_Picture_0.jpeg)

### GGT a. s.

Stará Vajnorská 9 831 04 Bratislava Slovenská republika tel.: +421 2 498 93 704 recepcia@ggtabak.sk www.ggtabak.sk

www.ggtshop.sk